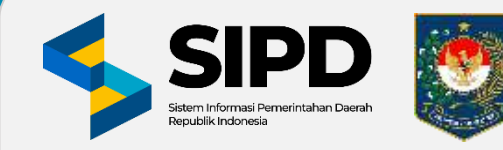

## SISTEM INFORMASI PEMERINTAHAN DAERAH (SIPD) MODUL PENATAUSAHAAN KARTU KREDIT PEMERINTAH DAERAH (KKPD)

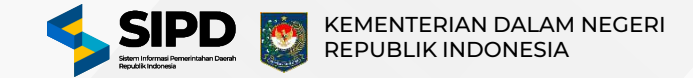

## **Pengaturan Rekening Bank**

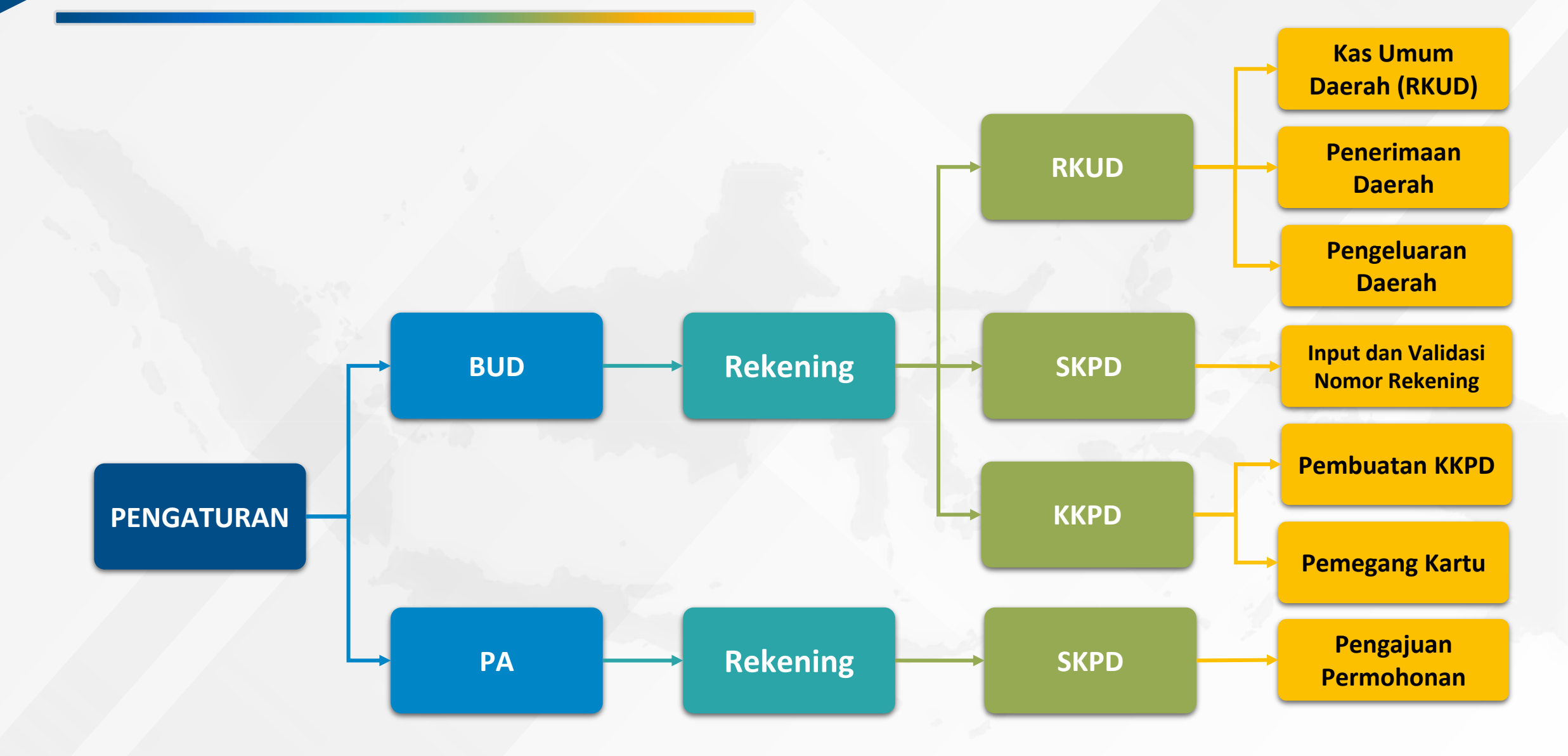

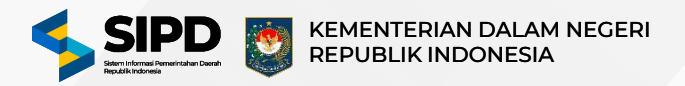

#### Pembuatan Rekening Bank SKPD

|                                                                               | E Q Pencalan                                                                                  |                                                                                      | ***                                                                                                    | 🗄 & 🕸 💿 50 Hart 🧕   |
|-------------------------------------------------------------------------------|-----------------------------------------------------------------------------------------------|--------------------------------------------------------------------------------------|----------------------------------------------------------------------------------------------------|---------------------|
| Dashboard                                                                     |                                                                                               |                                                                                      |                                                                                                    | Kembail             |
| <ul> <li>Jadiwat</li> <li>Kebijakan SPD</li> </ul>                            | Rekening Bank   Kartu Kredit Pemerint                                                         | ah Daerah (KKPD)                                                                     |                                                                                                    | Tambah Kartu Kredit |
| Rekening Bank<br>- RKUD<br>- SKPD                                             | hamia SKPO<br>sume Strife                                                                     |                                                                                      |                                                                                                    | Pilih SKPD          |
| <ul> <li>KKPD</li> <li>✓<sup>®</sup> Besirran UP</li> <li>Pengguna</li> </ul> |                                                                                               | ¢                                                                                    |                                                                                                    |                     |
| 였, Pegawai<br>입공 Perangkat Daerah<br>④ Akun Penerimaan<br>PENATAUSAHAAN       |                                                                                               | Data Tidi<br>Maat, kemi tidak dapat menemukan datu<br>tercatat atau pertimbangkan ur | ak Ditemukan<br>a yang Anda cori. Pastikan data tersebut sudan<br>ntuk menggunakan kata kunol lainnya. |                     |
| ≁ Pengeluaran 🏻 💿                                                             |                                                                                               |                                                                                      |                                                                                                    |                     |
| Tan                                                                           | nbah Kartu Kredit                                                                             | ×                                                                                    | Nomor Kartu                                                                                            | Ubah Bank           |
| Nom                                                                           | Rp0                                                                                           | -8                                                                                   | Jena delanja                                                                                           |                     |
|                                                                               | 0000 0000 0000                                                                                |                                                                                      | Saldo                                                                                                  |                     |
|                                                                               | <b></b>                                                                                       |                                                                                      | Rp500.000 I                                                                                            |                     |
|                                                                               | Pilih Bank Disini<br>- Pilih Bank yang terkait dengan kartu kredit ini -<br>Pilih Bank Disini |                                                                                      | Nama SKPD<br>Keel                                                                                      | Pilih SKPD          |
|                                                                               |                                                                                               |                                                                                      | Tambah Sekara                                                                                          | ng Batalkan         |

- 1. Pilih menu **Rekening Bank KKPD** untuk menampilkan halaman rekening bank KKPD.
- 2. Pada halaman Rekening Bank KKPD klik tombol **Tambah Kartu Kredit** untuk menampilkan form tambah kartu kredit.
- 3. Input Nomor Kartu Kredit, Pilih Bank, Jenis Belanja, Saldo Kartu Kredit, Pilih SKPD pada form tersebut.
- 4. Klik tombol **Tambah Sekarang** untuk menambah rekening KKPD.
- 5. Setelah tahapan diatas sudah selesai, maka data rekening KKPD akan tersimpan .

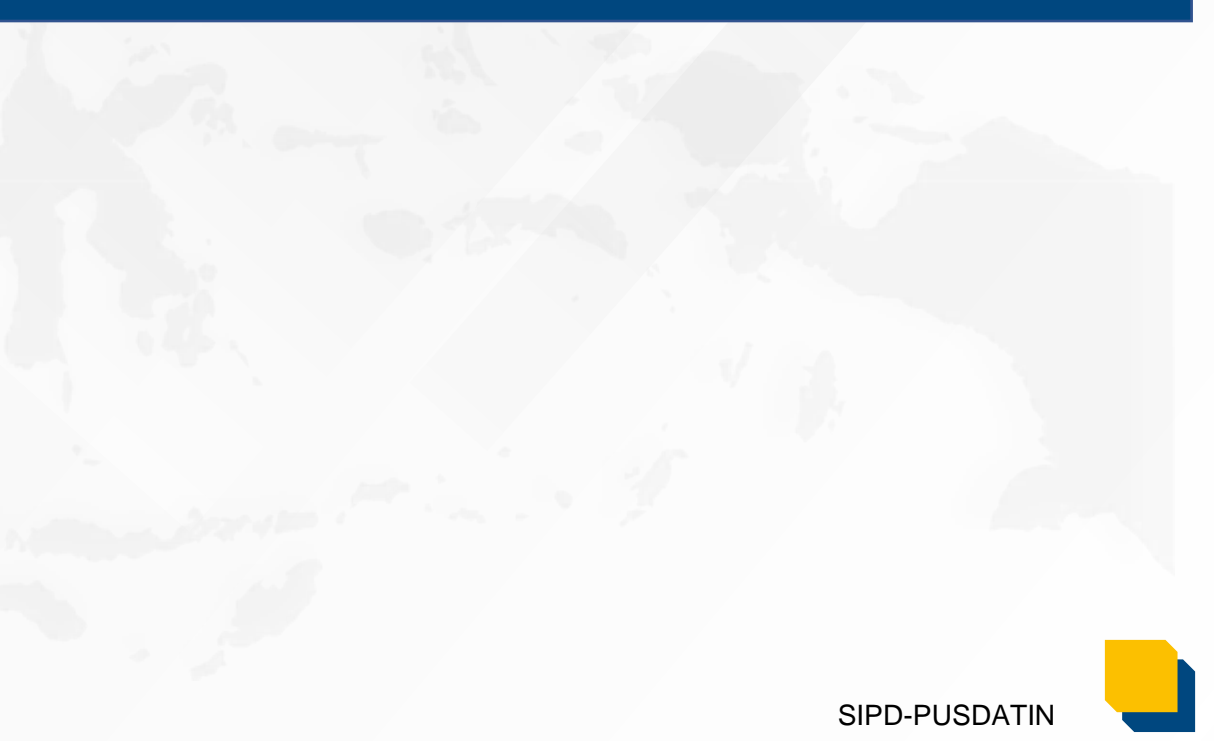

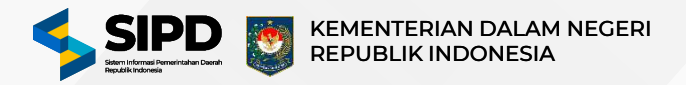

#### Mengatur Pemegang Kartu Kredit Pemerintah Daerah

| SIPD ≡                                                                                           | Q Pencarian                         |                                        | ***                                           |                         | @ 🖸 89Hari 🧕        |
|--------------------------------------------------------------------------------------------------|-------------------------------------|----------------------------------------|-----------------------------------------------|-------------------------|---------------------|
| Dashboard                                                                                        | Carlo Deshboard                     |                                        |                                               |                         | Kembali             |
| ENGATURAN                                                                                        | Rekening Bank   K                   | artu Kredit Pemerintah Daerah (        | (KKPD)                                        | 9                       | Tambeh Kertu Kredit |
| Kebijakan SPD     Rokening Bank     PKUD                                                         | Badan Penelitia<br>Rede: 505.0.00.0 | n Dan Pengembangan Daerah<br>obor 2000 |                                               |                         | 2<br>Ubah           |
| - SKPD +                                                                                         | ı                                   | BANK                                   | SALDO                                         | JENIS                   | 8                   |
| Besaran UP                                                                                       | 8888 8888 8888<br>DataTime          | Royal Bank Of Sectland                 | Sisa Saldo: Rp2.000.000<br>Saldo: Rp2.000.000 | Belanja Barang Dan Jasa | Pernegang Kartu     |
| <ul> <li>Pengguna</li> <li>Regawai</li> <li>Perangkat Daerah</li> <li>Akun Penerimaan</li> </ul> |                                     | ×                                      |                                               |                         |                     |
| Pemegang Kart                                                                                    | u Kredit                            |                                        | Tambah Pemegang Kartu Kredit                  | ×                       |                     |
|                                                                                                  | D                                   |                                        | Pilih Pemegang Kartu Kredit (PA / KPA)        |                         |                     |
| Nomor Kartu<br>8888 8888                                                                         | 8 8888 8888                         |                                        | Pillh Pegawai Disini                          |                         |                     |
| Royal Bank o                                                                                     | Said<br>Sco Rp                      | °<br>2.000.000<br><b>3</b>             | 5<br>Tambah Sekarang                          | Batalkan                |                     |
|                                                                                                  | Tamt                                | aah Pemegang Kartu                     |                                               |                         |                     |

- 1. Pilih menu **Rekening Bank KKPD** untuk menampilkan halaman rekening bank KKPD.
- 2. Pada halaman Rekening Bank KKPD klik Pilih **SKPD** untuk menampilkan data KKPD.
- 3. Klik tombol Pemegang Kartu, kemudian tekan tambah pemegang kartu.
- 4. Pilih Pemegang Kartu Kredit, klik tombol **Tambah Sekarang** untuk menambah pemegang kartu.
- 5. Setelah tahapan diatas sudah selesai, maka Kartu Kredit Pemerintah Daerah sudah bisa digunakan.

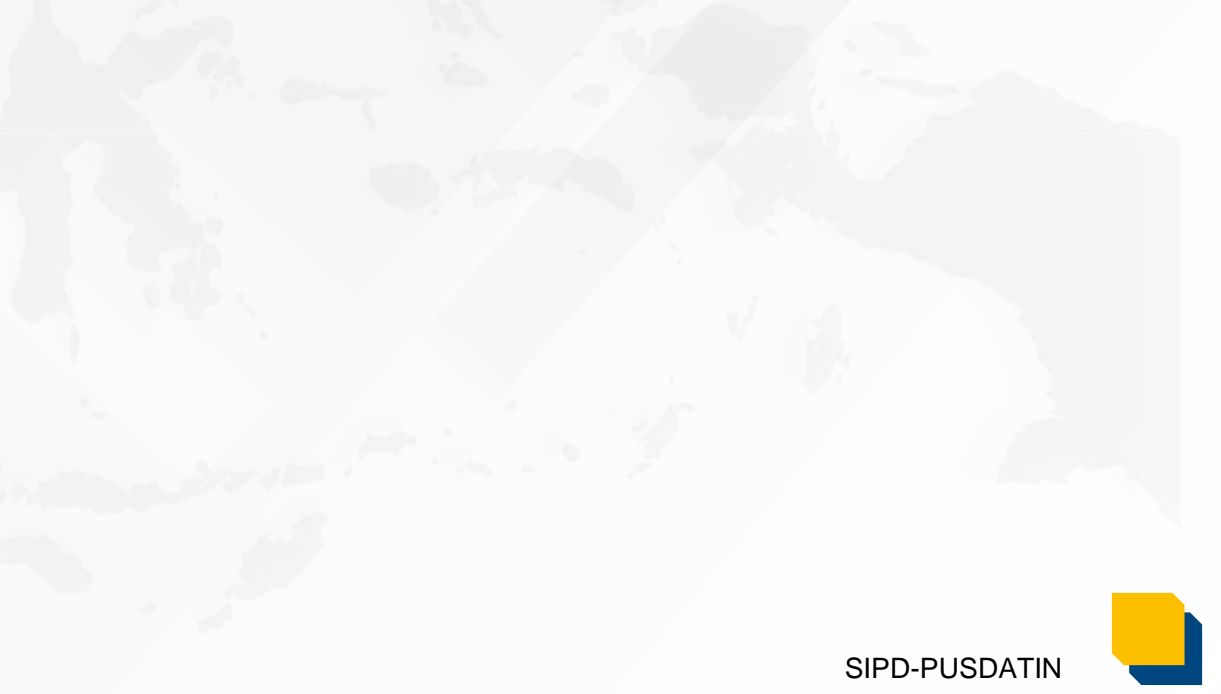

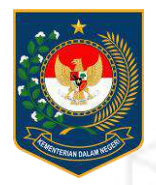

## DAFTAR PENGELUARAN RIIL (DPR)

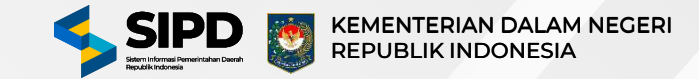

## **SIKLUS DAFTAR PENGELUARAN RIIL**

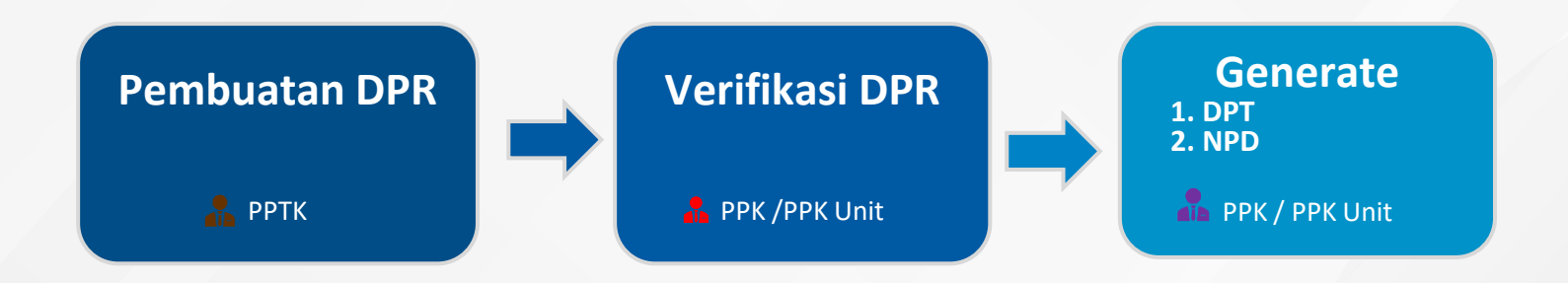

### Halaman Menu Pengeluaran | Pengajuan | DPR KKPD Akun PPTK

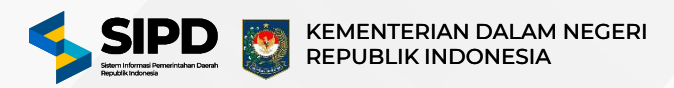

SIPD-PUSDATIN

| ÷                                                                                                    | H.                                      | Q Pencarian_                                                                                                    |                                                        | E & @ [01914#] 🤯                                                                       |
|----------------------------------------------------------------------------------------------------|-----------------------------------------|----------------------------------------------------------------------------------------------------|--------------------------------------------------------|----------------------------------------------------------------------------------------|
| Dashboard                                                                                                    |                                         | Penataussibaan > Pengeluaran > Pengeluan > Daftar Pengeluaran Rill                                                                                                    |                                                        | Kembol                                                                                 |
| Pengetuaran                                                                                                    |                                         | Daftar Pengeluaran Riil (DPR) - Kartu Kredit Pemerintah Daerah (KK                                                                                                    | PD)                                                    | Tambah                                                                                 |
| - DPA                                                                                                    | -                                       |                                                                                                    |                                                        |                                                                                        |
| - TU                                                                                                    | *                                       | Belum Diverifikasi                                                                                                    | Dinames                                                | Ditolak                                                                                |
| <ul> <li>DPR KKPD</li> </ul>                                                                                                    |                                         | 👼 Tanpa Filter 🛛 Filteranet                                                                                                    |                                                        | Barsihkan Q                                                                            |
| - DPT KKPD<br>- NPD                                                                                                    | _                                       |                                                                                                    |                                                        |                                                                                        |
| ATAUSAHAAN                                                                                                    |                                         |                                                                                                    |                                                        | 6                                                                                      |
| Pengeluaran                                                                                                    |                                         | Tambah Daftar Pengeluaran Riil                                                                                                    |                                                        | (Å                                                                                     |
| - DPA                                                                                                    | *                                       |                                                                                                    |                                                        |                                                                                        |
| Pengajuan                                                                                                    | •                                       | 2024-05-08.00:00                                                                                                    |                                                        | 🤣 Pilih Tanggal                                                                        |
| DPR KKPD                                                                                                    |                                         | 2224 0.00 00.00                                                                                                    |                                                        | <ul> <li>Pilih Kartu Kredit Pemerintahan Daerah</li> <li>Masukkan Transaksi</li> </ul> |
| - ОРТ ККРО                                                                                                    |                                         | Plih Kartu Kredit                                                                                                    | ······                                                 |                                                                                        |
| - NPD                                                                                                    |                                         |                                                                                                    |                                                        |                                                                                        |
| - Data Pegawai                                                                                                    |                                         |                                                                                                    |                                                        |                                                                                        |
| - Jawaban NPD                                                                                                    |                                         | Pilih kartu kredit dan pemegang kartu kredit untuk transaksi ya                                                                                                    | ng dikeluarkan                                         |                                                                                        |
| <ul> <li>SPP</li> </ul>                                                                                                    | *                                       | - Pastikan kartu kredit dan pemegang kartu kredit telah terdaftar d                                                                                                    | sistem -                                               |                                                                                        |
| - SPM                                                                                                    | *<br>2                                  | Pilin Kartu Kredit Disini                                                                                                    |                                                        |                                                                                        |
| - SP20                                                                                                    |                                         | b                                                                                                    |                                                        |                                                                                        |
|                                                                                                    |                                         | **************************************                                                                                                    |                                                        |                                                                                        |
| - 575                                                                                                    | +                                       | -                                                                                                    |                                                        |                                                                                        |
| STE     STE     STE     STE     Sambah Transaksi     aglaten Yong Dipilih     Senelitien Dan P     Penelitien Dan P     Senelitien Vang Dipilih     Senelitien Vang Dipilih     Sambah Senelitien     Sambah Senelitien     Sambah Senelitien     ukti Transaksi     Ada bukti framsaksi | •<br>engembai<br>sansan Da              | gan Bidang Penyelenggaraan Pemerintahan Dan Pengkajian P<br>Utah Kegatan<br>Evaluasi Penelitian Dan Pengembangan Bidang Kelembag<br>Utah Sub Kegatan<br>I                                                                          | Kor<br>Sebelum melanjutkan kar<br>vakin ingin n        | ×                                                                                      |
| STS  ambah Transaksi  agletan Yang Dipilih      Penelitian Dan Pr      Penelitian Dan P      Penelitian Jang Dipilih      Satilitasi, Pelaka      Ada takti transaksi      Paka takti transaksi      PEKENING                                                                            | *<br>engembal<br>nanaan Da<br>nanaan Da | gan Bidang Penyelenggataan Pemerintahan Dan Pengkajian P<br>Usah Kegatan<br>Evaluasi Penelitian Dan Pengembangan Bidang Kelembeg<br>Usah Sub Kegatan<br>I<br>kada bakti trensekai<br>NEA MAAKSIMAL NEA YANO DIKE UARKAN SISA SALDO | <b>Kor</b><br>Sebelum melanjutkan kar<br>yakin ingin m | ×                                                                                      |

- Pilih menu Pengeluaran Pengajuan DPR KKPD untuk menampilkan halaman untuk Pengajuan DPR.
- 2. Klik tombol **Tambah DPR** untuk menampilkan Form Pengajuan DPR.
- Input informasi mulai dari tanggal, kartu kredit, lalu tekan Tambah Transaksi.
   Input Transaksi mulai dari kegiatan, sub kegiatan, keterangan, bukti transaksi, nilai yang dikeluarkan. Jika ada transaksi lebih dari satu, silahkan tambah transaksi seperti transaksi pertama.
- 5. Klik tombol **Tambah Sekarang** untuk menyimpan data Pengajuan DPR.
- 6. Jika proses diatas sudah selesai, maka sistem akan menampilkan daftar Pengajuan DPR.

### Halaman Menu Pengeluaran | Pengajuan | DPR KKPD Akun PPK/PPK Unit

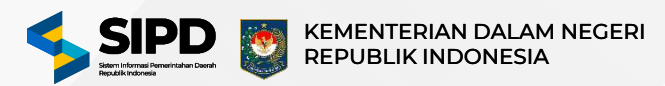

|                                                                                                    |                                                                                                    | E & @ 💽 89 Harf 🥹                  | Ditorima Otolok                                                                                                    | Belanja Alat/Bahan Untuk Kegiatan Kantor- Bahan Cetak<br>Rede II.102.01.010005                                                                                                    |                                                                                                    |
|----------------------------------------------------------------------------------------------------|----------------------------------------------------------------------------------------------------|------------------------------------|----------------------------------------------------------------------------------------------------|----------------------------------------------------------------------------------------------------|----------------------------------------------------------------------------------------------------|
| > Penatausahaan > Pengeluaran > P                                                                                                    | angojuan > Daftar Pengeluaran Ril                                                                                                    | Kombali                            | Diffusion Ditablek                                                                                                    | Honoranium Narasumber Atau Pembahas, Mederator, Pemt<br>Acara, Dan Panitia<br>Acara, Dan Panitia                                                                                                    |                                                                                                    |
| Daftar Pengeluaran Riil (DPR                                                                                                    | - Kartu Kredit Pemerintah Daerah (KKPD)                                                                                                    |                                    | Diferinati                                                                                                    | Belanja Makanan Dan Minuman Rapat                                                                                                    |                                                                                                    |
| Belum Diverifikasi                                                                                                    | (c) Divertificant (c) Divertificant                                                                                                    | Diolas                             | Ditarima Ditolas                                                                                                    | Befanja Perjalanan Dinas Biasa<br>Inde: 13.02.84.01.0001                                                                                                    |                                                                                                    |
| 🗉 Tanpa Filter 🕴 Funcanna.                                                                                                    |                                                                                                    | Bersihkan Q                        | Keterangan Penalskan:                                                                                                    |                                                                                                    |                                                                                                    |
| э 5КРО                                                                                                    | JENES BELANJA TAHAPAN                                                                                                    | STATUS                             | <u>Contob</u> Penclakan                                                                                                    |                                                                                                    |                                                                                                    |
| 9 D Bodan Penel<br>9 Koom 5.00.00                                                                                                    | titan Dan Pengembangan Deerah 😳 Belanja Barang Dan Jasa 😵 APBD Perge                                                                                                    | seran ( Delum Divertition) Arisi s |                                                                                                    |                                                                                                    |                                                                                                    |
| *<br>*                                                                                                    |                                                                                                    | C Verifikasi ∷ ∷T                  |                                                                                                    | Verifikasi Sekar Botaikan                                                                                                    |                                                                                                    |
| acardaninya 📋 acardan                                                                                                    | 9 a                                                                                                    |                                    | 1. Pilih mer                                                                                                    | nu <b>Pengeluaran –</b>                                                                                                    | Pengajuan - DPR KKPD untuk menam                                                                                                    |
| Verifikasi                                                                                                    |                                                                                                    | ×                                  | halaman                                                                                                    | daftar Pengajuan DPI                                                                                                    | R.                                                                                                    |
|                                                                                                    |                                                                                                    |                                    |                                                                                                    | Rolum Divorifikaci un                                                                                                    | atuk malihat data nangaiyan DDD                                                                                                    |
| 16.00/11.0/000001/KKPD-D                                                                                                    | PR/2/5.05.0.00.0.00.01.0000/P1/5/2024                                                                                                    |                                    |                                                                                                    | 6011111 1 1 1 2 2 1 1 1 8 2 5 1 1 1 1                                                                                                    | וווג הפוהקו הקוק הפהטקווקה נופא                                                                                                    |
| 16.00/11.0/000001/KKPD-D<br>Tanggal: 06 Mei 2024 Belum Dive                                                                                                    | rr(z)5.05.0.0.0.0.0.0.0.0.0.0.0.0.0.0.0.0.0.                                                                                                    |                                    |                                                                                                    |                                                                                                    | ituk melinat data pengajuan DPK.                                                                                                    |
| 16.00/11.0/000001/KKPD-D           Tanggal: 06 Mel 2024           Betum Dive                                                                                                    | rk(z/5.05.0.00.00.00.01.00000)P1/5/2024                                                                                                    | -4                                 | 3. Klik tomb                                                                                                    | ool <b>Aksi – Verifikasi</b>                                                                                                    | pada salah satu data DPR untuk menam                                                                                                    |
| Tanggal Pilih tanggal disini                                                                                                    | r ( 275.05.0.00.00.00.00.00.0000) Pr ( 5) 2024                                                                                                    | -4                                 | 3. Klik tomb                                                                                                    | belum Divernikasi un<br>pol <b>Aksi – Verifikasi</b><br>fikasi DPR.                                                                                                    | pada salah satu data DPR untuk menam                                                                                                    |
| Tanggal Pilih tanggal disini                                                                                                    | / ////////////////////////////////////                                                                                                    |                                    | <ol> <li>Plin rab</li> <li>Klik tomb</li> <li>form veri</li> <li>Pilih tan</li> </ol>                                                                                              | pol <b>Aksi – Verifikasi</b><br>fikasi DPR.<br>ggal verifikasi DPR.                                                                                                    | pada salah satu data DPR untuk menam<br>. Dalam tahapan verifikasi DPR. PPK                                                                                                    |
| Tanggal<br>Pilih tanggal disini<br>May ~ 2024<br>Wk Sun Mon Tue Wed Thu                                                                                                    |                                                                                                    |                                    | <ol> <li>Plin Tab</li> <li>Klik tomb</li> <li>form veri</li> <li>Pilih tan</li> </ol>                                                                                              | belum Divernikasi un<br>pol <b>Aksi – Verifikasi</b><br>fikasi DPR.<br>ggal verifikasi DPR.                                                                                                    | pada salah satu data pengajuan DPR.<br>pada salah satu data DPR untuk menam<br>. Dalam tahapan verifikasi DPR, PPK                                                                                                    |
| Tanggal<br>Pilih tanggal disini<br>May ~ 2024<br>Wk Sun Men Tue Wed Thu<br>18                                                                                                    | 1 Fri Sat                                                                                                    |                                    | <ol> <li>Plin Table</li> <li>Klik tomb<br/>form veri</li> <li>Pilih tan<br/>menerima</li> </ol>                                                                                    | belum Divernikasi un<br>pol <b>Aksi – Verifikasi</b><br>fikasi DPR.<br>ggal verifikasi DPR.<br>a dan menolak DPR.                                                                                                    | pada salah satu data pengajuan DPR.<br>pada salah satu data DPR untuk menam<br>. Dalam tahapan verifikasi DPR, PPK<br>. Jika ada belanja yang ditolak maka PPK                                                                                                    |
| Tanggal<br>Pilih tanggal disini<br>May ~ 2024<br>Wik Sun Mon Tue Wed Thu<br>18 6 7 8 9                                                                                                    |                                                                                                    |                                    | <ol> <li>Plin Table</li> <li>Klik tomb<br/>form veri</li> <li>Pilih tan<br/>menerima<br/>menginpu</li> </ol>                                                                       | belum Divernikasi un<br>pol <b>Aksi – Verifikasi</b><br>fikasi DPR.<br>ggal verifikasi DPR.<br>a dan menolak DPR.<br>ut keterangan penola                                                                                  | pada salah satu data pengajuan DPR.<br>pada salah satu data DPR untuk menam<br>. Dalam tahapan verifikasi DPR, PPK<br>. Jika ada belanja yang ditolak maka PPK<br>akan.                                                                                                    |
| Tanggal         May         2024           Wik Sun Mon Tue Wed Thu         18         19         6         7         8         9           19         6         7         8         9         2         12         13         14         15         16                                                                                                    |                                                                                                    |                                    | <ol> <li>Philit Table</li> <li>Klik tomb</li> <li>form veri</li> <li>Pilih tan</li> <li>menerima</li> <li>menginpu</li> <li>Klik tomb</li> </ol>                                   | belum Divernikasi un<br>pol <b>Aksi – Verifikasi</b><br>fikasi DPR.<br>ggal verifikasi DPR.<br>a dan menolak DPR.<br>ut keterangan penola<br>pol <b>Verifikasi Sekaran</b>                                                 | pada salah satu data pengajuan DPR.<br>pada salah satu data DPR untuk menam<br>. Dalam tahapan verifikasi DPR, PPK<br>. Jika ada belanja yang ditolak maka PPK<br>akan.                                                                                                    |
| Tanggal         May         2024           Wik         Sun         Men         Turgyal           Wik         Sun         Men         Turgyal           Wik         Sun         Men         Turgyal           18         C         May         2024           Wik         Sun         Men         Turgyal           18         C         May         9           2         12         13         14         15           20         19         20         21         22         23                                                                                                    |                                                                                                    |                                    | <ol> <li>Philit Table</li> <li>Klik tomb</li> <li>form veri</li> <li>Pilih tan</li> <li>menerima</li> <li>menginpu</li> <li>Klik tomb</li> </ol>                                   | ool <b>Aksi – Verifikasi</b><br>fikasi DPR.<br>ggal verifikasi DPR.<br>a dan menolak DPR.<br>ut keterangan penola<br>ool <b>Verifikasi Sekaran</b>                                                                         | pada salah satu data pengajuan DPR.<br>pada salah satu data DPR untuk menam<br>. Dalam tahapan verifikasi DPR, PPK<br>. Jika ada belanja yang ditolak maka PPK<br>akan.<br>ng untuk memverifikasi data DPR.                                                                               |
| Tanggal         May         2024           Wik         Sun         Mon         Tue         Wed         The           Wik         Sun         Mon         Tue         Wed         The           18         Tanggal         The         The         The         The           19         6         7         8         9         The         The                                                                                                    | Imitaal       Imitaal                                                                                                    |                                    | <ol> <li>Plin Table</li> <li>Klik tomb<br/>form veri</li> <li>Pilih tan<br/>menerima<br/>menginpu</li> <li>Klik tomb</li> <li>Setelah [</li> </ol>                                 | ool <b>Aksi – Verifikasi</b><br>fikasi DPR.<br>ggal verifikasi DPR.<br>a dan menolak DPR.<br>ut keterangan penola<br>ool <b>Verifikasi Sekaran</b><br>DPR diverifikasi oleh                                                | pada salah satu data pengajuan DPR.<br>pada salah satu data DPR untuk menam<br>. Dalam tahapan verifikasi DPR, PPK<br>. Jika ada belanja yang ditolak maka PPK<br>akan.<br>ng untuk memverifikasi data DPR.<br>h PPK, maka sistem akan otomatis mer                                       |
| Is.ob/11.0/000001/KKPD-D           Tanggal         Belum Dive           Pillh tanggal disini         V           May         2024           Wik         Sun         Mon         Tue         Wed         Thu           18         28         28         10         1         1           18         28         28         10         1         1           18         6         7         8         9           2         12         13         14         15         16           28         29         20         21         22         23           2         2         3         4         5         6                                                                                                    |                                                                                                    | etak                               | <ol> <li>Philit Table</li> <li>Klik tombe<br/>form verified</li> <li>Pilih tang<br/>menerima<br/>menginpu</li> <li>Klik tombe</li> <li>Setelah table</li> <li>Daftar Pe</li> </ol> | ool <b>Aksi – Verifikasi</b><br>fikasi DPR.<br>ggal verifikasi DPR.<br>a dan menolak DPR.<br>ut keterangan penola<br>ool <b>Verifikasi Sekaran</b><br>DPR diverifikasi oleh<br>mbayaran Tagihan (D                         | pada salah satu data pengajuan DPR.<br>pada salah satu data DPR untuk menam<br>. Dalam tahapan verifikasi DPR, PPK<br>. Jika ada belanja yang ditolak maka PPK<br>akan.<br>ng untuk memverifikasi data DPR.<br>h PPK, maka sistem akan otomatis mer<br>DPT) dan Nota Pencairan Dana (NPD) |
| May         2024           Wk         Sun         Mon         Tue         Wed         Thu           Wk         Sun         Mon         Tue         Wed         Thu           Wk         Sun         Mon         Tue         Wed         Thu           18         Call         Iffill         Iffillllll         Iffilllllllllllllllllllllllllllllllllll                                                                                                    | Fri Sat PTK tidak sesuai, maka Anda dapat menekan tombol 'Ditolak' I PTK tidak sesuai, maka Anda dapat menekan tombol 'Ditolak' I PTK tidak sesuai, maka Anda dapat menekan tombol 'Ditolak'                                                                                                    | etak                               | <ol> <li>Philit Table</li> <li>Klik tomb<br/>form verif</li> <li>Pilih tan<br/>menerima<br/>menginpu</li> <li>Klik tomb</li> <li>Setelah I<br/>Daftar Pe</li> </ol>                | belum Divernikasi un<br>pol <b>Aksi – Verifikasi</b><br>fikasi DPR.<br>ggal verifikasi DPR.<br>a dan menolak DPR.<br>ut keterangan penola<br>pol <b>Verifikasi Sekaran</b><br>DPR diverifikasi oleh<br>mbayaran Tagihan (D | pada salah satu data pengajuan DPR.<br>pada salah satu data DPR untuk menam<br>. Dalam tahapan verifikasi DPR, PPK<br>. Jika ada belanja yang ditolak maka PPK<br>akan.<br>ng untuk memverifikasi data DPR.<br>h PPK, maka sistem akan otomatis mer<br>DPT) dan Nota Pencairan Dana (NPD) |
| Tanggal         May         2024           With tanggal disini         Way         2024           With Sun Mon Tue Wed This         10         10           18         22         11         14         15         16           19         6         7         8         9         12         13         14         15         16           2         12         13         14         15         16         23         24         26         27         28         29         30         2         2         3         4         5         6           22         2         3         4         5         6         22         2         3         4         5         6           22         2         3         4         5         6         5         6         22         2         3         4         5         6         6         7         8         9         10         14         15         16         6         7         8         9         10         14         15         16         14         15         16         6         7         8         9         10         14 </td <td>Fri Sat Fri Sat PTK tidak sesuai, maka Anda dapat menekan tombol 'Ditolak' I PTK tidak sesuai, maka Anda dapat menekan tombol 'Ditolak' I PTK tidak sesuai, maka Anda dapat meneka</td> <td>etak<br/>r, Pemt</td> <td><ol> <li>Philit Table</li> <li>Klik tomb<br/>form verif</li> <li>Pilih tan<br/>menerima<br/>menginpu</li> <li>Klik tomb</li> <li>Setelah I<br/>Daftar Pe</li> </ol></td> <td>belum Divernikasi un<br/>pol <b>Aksi – Verifikasi</b><br/>fikasi DPR.<br/>ggal verifikasi DPR.<br/>a dan menolak DPR.<br/>ut keterangan penola<br/>pol <b>Verifikasi Sekaran</b><br/>DPR diverifikasi oleh<br/>mbayaran Tagihan (D</td> <td>pada salah satu data pengajuan DPR.<br/>pada salah satu data DPR untuk menam<br/>. Dalam tahapan verifikasi DPR, PPK<br/>. Jika ada belanja yang ditolak maka PPK<br/>akan.<br/>ng untuk memverifikasi data DPR.<br/>h PPK, maka sistem akan otomatis mer<br/>DPT) dan Nota Pencairan Dana (NPD)</td> | Fri Sat Fri Sat PTK tidak sesuai, maka Anda dapat menekan tombol 'Ditolak' I PTK tidak sesuai, maka Anda dapat menekan tombol 'Ditolak' I PTK tidak sesuai, maka Anda dapat meneka | etak<br>r, Pemt                    | <ol> <li>Philit Table</li> <li>Klik tomb<br/>form verif</li> <li>Pilih tan<br/>menerima<br/>menginpu</li> <li>Klik tomb</li> <li>Setelah I<br/>Daftar Pe</li> </ol>                | belum Divernikasi un<br>pol <b>Aksi – Verifikasi</b><br>fikasi DPR.<br>ggal verifikasi DPR.<br>a dan menolak DPR.<br>ut keterangan penola<br>pol <b>Verifikasi Sekaran</b><br>DPR diverifikasi oleh<br>mbayaran Tagihan (D | pada salah satu data pengajuan DPR.<br>pada salah satu data DPR untuk menam<br>. Dalam tahapan verifikasi DPR, PPK<br>. Jika ada belanja yang ditolak maka PPK<br>akan.<br>ng untuk memverifikasi data DPR.<br>h PPK, maka sistem akan otomatis mer<br>DPT) dan Nota Pencairan Dana (NPD) |
| Tanggal         May         2024           With tanggal disini         May         2024           Wik         Sun         Mon         Tue         Wed         Thu           18         22         10         1         2         1           18         22         10         1         2         1         1         1         1         1         1         1         1         1         1         1         1         1         1         1         1         1         1         1         1         1         1         1         1         1         1         1         1         1         1         1         1         1         1         1         1         1         1         1         1         1         1         1         1         1         1         1         1         1         1         1         1         1         1         1         1         1         1         1         1         1         1         1         1         1         1         1         1         1         1         1         1         1         1         1         1         1                                                                                                    | Pri Sat Fri Sat 1 2 2 Fri Sat 1 10 11 PPTK tidak sesuai, maka Anda dapat menekan tombol 'Ditolak' 10 11 pPTK tidak sesuai, maka Anda dapat menekan tombol 'Ditolak' 10 11 pPTK tidak sesuai, maka Anda dapat kode sti.02.01.01.0052                                                                                                    | etak<br>r, Pemt                    | <ol> <li>Philit Table</li> <li>Klik tomb<br/>form verif</li> <li>Pilih tan<br/>menerima<br/>menginpu</li> <li>Klik tomb</li> <li>Setelah I<br/>Daftar Pe</li> </ol>                | belum Divernikasi un<br>pol <b>Aksi – Verifikasi</b><br>fikasi DPR.<br>ggal verifikasi DPR.<br>a dan menolak DPR.<br>ut keterangan penola<br>pol <b>Verifikasi Sekaran</b><br>DPR diverifikasi oleh<br>mbayaran Tagihan (D | pada salah satu data pengajuan DPR.<br>pada salah satu data DPR untuk menam<br>. Dalam tahapan verifikasi DPR, PPK<br>. Jika ada belanja yang ditolak maka PPK<br>akan.<br>ng untuk memverifikasi data DPR.<br>h PPK, maka sistem akan otomatis mer<br>DPT) dan Nota Pencairan Dana (NPD) |

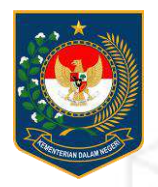

## DAFTAR PEMBAYARAN TAGIHAN (DPT)

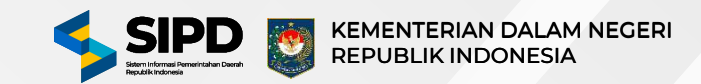

## SIKLUS DAFTAR PEMBAYARAN TAGIHAN (DPT)

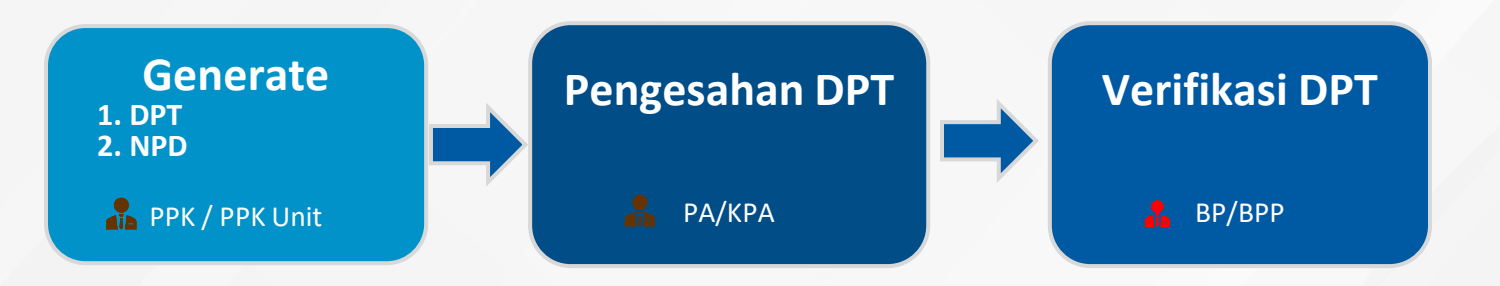

### Halaman Menu Pengeluaran | Pengajuan | DPT KKPD Akun PA/KPA

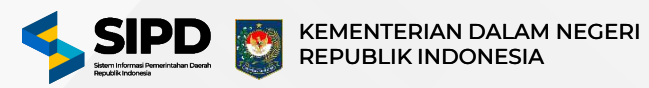

| C Pencerian                                                                                                    | ***                                                                                                    | E & @ 🛛 59Hari) 🤯                             | AKSI REKENING                                                                                                    |
|----------------------------------------------------------------------------------------------------|----------------------------------------------------------------------------------------------------|-----------------------------------------------|----------------------------------------------------------------------------------------------------|
| r In                                                                                                    | <ol> <li>Bengajuan S. Daftar Pembayaran Tagihan</li> </ol>                                                                                                    | Kentail                                       | Dittatima Ditotak Belanja Alat/Bahan Untuk Keglatan Kantor-Bahan Cetak (                                                                                                    |
|                                                                                                    |                                                                                                    |                                               | Ditolak: Ditolak: Honorarium Narasumber Atau Pembahas, Moderator, Pemt<br>Acara, Dan Panitia<br>Acara, Dan Panitia                                                                                                    |
| Daftar Pembayaran Tagir                                                                                                    | (DPT) - Kartu Kredit Pemerintah Daerah (KKPD)                                                                                                    |                                               | Diterima Ditolok Belanja Makanen Dan Minuman Rapet                                                                                                    |
| 😚 Belum Disahkan                                                                                                    | 🛞 Disahkan   Belum Divertifikasi 🛞 Disahkan   Divertifikasi                                                                                                    | 🗇 Dihaput 🗇 Ditolak                           |                                                                                                    |
| Tanpa Filter                                                                                                    | nter                                                                                                    | Bersitikan Q                                  | Neterangan Penelakan:                                                                                                    |
|                                                                                                    |                                                                                                    |                                               | Tolak 1 Rekening                                                                                                    |
| 00 Jadan Penelitian Dan Pengembang                                                                                                    | JENIS BELANJA TAHAPAN                                                                                                    | STATUS PENGESAHAN STATUS VERIFIKASI           |                                                                                                    |
| CPD and \$405.0.00.0.00.01.0000                                                                                                    | Belanja Barang Dan Jasa Koder Pl                                                                                                    | G Belum Disahisan G Belum Divertifikasi Akt S | <b></b> 5                                                                                                    |
| egawel                                                                                                    |                                                                                                    | Pengesahan SIT                                | Sahizan Sekarang ja Batalkan                                                                                                    |
| ing<br>NPD                                                                                                    |                                                                                                    | G Cetak HT                                    |                                                                                                    |
|                                                                                                    |                                                                                                    | Cetak Nota Pencairan Dana 😤 🗌                 | 1. Pilih menu <b>Pengeluaran – Pengajuan - DPT KKPD</b> untuk menampilka                                                                                                    |
| Pengesahan                                                                                                    |                                                                                                    | ×                                             | halaman daftar DPT.                                                                                                    |
|                                                                                                    |                                                                                                    |                                               |                                                                                                    |
| 16.00/11.0/000001/KKPD-                                                                                                    | DPT/2/5.05.0.00.0                                                                                                    |                                               | 2. Pilih Tab Belum Disahkan untuk melihat data DPT.                                                                                                    |
| 16.00/11.0/000001/KKPD-<br>Tangget 06 Mei 2024 Selum Di                                                                                                    | DPT/2/5.05.0.00.0                                                                                                    |                                               | 2. Pilih Tab Belum Disahkan untuk melihat data DPT.                                                                                                    |
| 16.00/11.0/000001/KKPD<br>Tringgel: 00 Mol 2024 Seturn D                                                                                                    | DPT/2/5.05.0.00.0                                                                                                    |                                               | <ol> <li>Pilih Tab Belum Disahkan untuk melihat data DPT.</li> <li>Klik tombol Aksi – Pengesahan pada salah satu data DPT untuk menampilka</li> </ol>                                                                                                    |
| 16.00/11.0/000001/KKPD-<br>Tanggat 06 Mel 2024 Setum D<br>Tanggal<br>Pilih tanggal disini                                                                                                    | DPT/2/5.05.0.00.0                                                                                                    |                                               | <ol> <li>Pilih Tab Belum Disahkan untuk melihat data DPT.</li> <li>Klik tombol Aksi – Pengesahan pada salah satu data DPT untuk menampilka<br/>form Pengesahan DPT.</li> </ol>                                                                                                    |
| 16.00/11.0/000001/KKPD-         Tanggat 66 Mol 2024         Seturn Di         Tanggal         Pilih tanggal disini                                                                                                    | DPT/2/5.05.0.00.0                                                                                                    |                                               | <ol> <li>Pilih Tab Belum Disahkan untuk melihat data DPT.</li> <li>Klik tombol Aksi – Pengesahan pada salah satu data DPT untuk menampilka<br/>form Pengesahan DPT.</li> <li>Pilih tanggal pengesahan DPT. Dalam tahapan pengesahan DPT, PA/KR</li> </ol>                                                                                                    |
| 16.00/11.0/000001/KKPD<br>Tanggał 60 Mei 2024 Seturn D<br>Tanggal<br>Pilih tanggal disini                                                                                                    | DPT/2/5.05.0.00.0                                                                                                    | 4                                             | <ol> <li>Pilih Tab Belum Disahkan untuk melihat data DPT.</li> <li>Klik tombol Aksi – Pengesahan pada salah satu data DPT untuk menampilka<br/>form Pengesahan DPT.</li> <li>Pilih tanggal pengesahan DPT. Dalam tahapan pengesahan DPT, PA/KR<br/>dapat menerima dan menolak DPR lika ada belanja yang ditolak ma</li> </ol>                                                                                                    |
| 16.00/11.0/000001/KKPD<br>Trngget 69 Mel 2024 Betwee D<br>Tanggal<br>Pilih tanggal disini                                                                                                    | DPT/2/5.05.0.00.0                                                                                                    | 4                                             | <ol> <li>Pilih Tab Belum Disahkan untuk melihat data DPT.</li> <li>Klik tombol Aksi – Pengesahan pada salah satu data DPT untuk menampilka<br/>form Pengesahan DPT.</li> <li>Pilih tanggal pengesahan DPT. Dalam tahapan pengesahan DPT, PA/KF<br/>dapat menerima dan menolak DPR. Jika ada belanja yang ditolak malapat pengesahan DPT.</li> </ol>                                                                                                    |
| 16.00/11.0/000001/KKPD<br>Trogget 66 Mol 2024 Seturn D<br>Tanggal<br>Pilih tanggal disini<br>Informasi<br>Jika terdapat rekening y<br>untuk menotaknya. Reke                                                               | DPT/2/5.05.0.00.0<br>sakkas<br>rang diajukan oleh PPTK tidak sesuai, maka Anda dapat menekan tombol 'Dit<br>ning yang ditolak tidak akan diteruskan kedalem dokumen Dattar Pembayar                                                                                                    | olak"                                         | <ol> <li>Pilih Tab Belum Disahkan untuk melihat data DPT.</li> <li>Klik tombol Aksi – Pengesahan pada salah satu data DPT untuk menampilka<br/>form Pengesahan DPT.</li> <li>Pilih tanggal pengesahan DPT. Dalam tahapan pengesahan DPT, PA/KP<br/>dapat menerima dan menolak DPR. Jika ada belanja yang ditolak mal<br/>PA/KPA perlu menginput keterangan penolakan.</li> </ol>                                                                                                    |
| 16.00/11.0/000001/KKPD<br>Tanggal<br>Pilih tanggal disini<br>Informasi<br>Jika terdapat rekening y<br>untuk menolaknya. Reke<br>Taghan (DPT)                                                                               | DPT/2/5.05.0.00.0<br>Latkue<br>rang diajukan oleh PPTK tidak sesuai, maka Anda dapat menekan tombol 'Dit<br>ning yang ditolak tidak akan diteruskan kedalam dokumen Daftar Pembayan<br>D                                                                                                    | olak" n                                       | <ol> <li>Pilih Tab Belum Disahkan untuk melihat data DPT.</li> <li>Klik tombol Aksi – Pengesahan pada salah satu data DPT untuk menampilka<br/>form Pengesahan DPT.</li> <li>Pilih tanggal pengesahan DPT. Dalam tahapan pengesahan DPT, PA/KF<br/>dapat menerima dan menolak DPR. Jika ada belanja yang ditolak ma<br/>PA/KPA perlu menginput keterangan penolakan.</li> <li>Klik tombol Sahkan Sekarang untuk mengesahkan DPR.</li> </ol>                                                                                                    |
| 16.00/11.0/000001/KKPD<br>Trogget 00 Mol 2022 Example<br>Tanggal<br>Pilih tanggal disini<br>Informasi<br>Jika terdapat rekening y<br>untuk menotaknya. Reke<br>Tagihan (DPT)<br>AKSI                                       | DPT/2/5.05.0.00.0<br>sakkas<br>rang diajukan oleh PPTK tidak sesuai, maka Anda dapat menekan tombol 'Dit<br>ning yang ditolak tidak akan diteruskan kedalam dokumen Daftar Pembayan<br>La<br>REKENING                                                                                                    | olak"                                         | <ol> <li>Pilih Tab Belum Disahkan untuk melihat data DPT.</li> <li>Klik tombol Aksi – Pengesahan pada salah satu data DPT untuk menampilka<br/>form Pengesahan DPT.</li> <li>Pilih tanggal pengesahan DPT. Dalam tahapan pengesahan DPT, PA/KF<br/>dapat menerima dan menolak DPR. Jika ada belanja yang ditolak mal<br/>PA/KPA perlu menginput keterangan penolakan.</li> <li>Klik tombol Sahkan Sekarang untuk mengesahkan DPR.</li> <li>Setelah DPR diverifikasi oleh PPK, maka sistem akan otomatis membu</li> </ol>                                                                   |
| 16.00/11.0/000001/KKPD<br>Tempek 66 Mel 2020 Tempe<br>Tanggal<br>Pilih tanggal disini<br>Informasi<br>Jika terdapat rekening y<br>untuk menolaknya. Reke<br>Tagihan (DPT)<br>AKSI<br>Diterima Ditolak                      | DPT/2/5.05.0.00.0<br>sankaa<br>rang diajukan oleh PPTK tidak sesuai, maka Anda dapat menekan tombol 'Dit<br>ening yang ditolak tidak akan diteruskan kedalam dokumen Daftar Pembayan<br>b<br>REKENING<br>Belanja Alat/Bahan Untuk Kegiatan Kantor- Bah<br>Kode: \$1.02.01.01.0026                                                                                                    | olak'<br>an Cetak                             | <ol> <li>Pilih Tab Belum Disahkan untuk melihat data DPT.</li> <li>Klik tombol Aksi – Pengesahan pada salah satu data DPT untuk menampilka<br/>form Pengesahan DPT.</li> <li>Pilih tanggal pengesahan DPT. Dalam tahapan pengesahan DPT, PA/KF<br/>dapat menerima dan menolak DPR. Jika ada belanja yang ditolak ma<br/>PA/KPA perlu menginput keterangan penolakan.</li> <li>Klik tombol Sahkan Sekarang untuk mengesahkan DPR.</li> <li>Setelah DPR diverifikasi oleh PPK, maka sistem akan otomatis membu<br/>Daftar Pembayaran Tagihan (DPT) dan Nota Pencairan Dana (NPD)</li> </ol>  |
| 16.00/11.0/000001/KKPD<br>Temppet 66 Mel 2020 Temp<br>Tanggal<br>Pilih tanggal disini<br>Informasi<br>Jika terdapat rekening y<br>untuk menolaknya. Reke<br>Tagihan (DPT)<br>AKSI<br>Diterima Ditolak                      | DPT72/5.05.0.00.0 satkas  rang diajukan oleh PPTK tidak sesuai, maka Anda dapat menekan tombol 'Dit ening yang ditolak tidak akan diteruskan kedalam dokumen Daftar Pembayan b REKENING  REKENING  Belanja Alat/Bahan Untuk Kegiatan Kantor- Bah Kode: 51.02.00.1010026  Honorarium Narasumber Atau Pembahas, Mode Acade: 51.02.00.20 16003                                                                                                    | olak'<br>an Cetak<br>rator, Pemt              | <ol> <li>Pilih Tab Belum Disahkan untuk melihat data DPT.</li> <li>Klik tombol Aksi – Pengesahan pada salah satu data DPT untuk menampilka<br/>form Pengesahan DPT.</li> <li>Pilih tanggal pengesahan DPT. Dalam tahapan pengesahan DPT, PA/KF<br/>dapat menerima dan menolak DPR. Jika ada belanja yang ditolak mal<br/>PA/KPA perlu menginput keterangan penolakan.</li> <li>Klik tombol Sahkan Sekarang untuk mengesahkan DPR.</li> <li>Setelah DPR diverifikasi oleh PPK, maka sistem akan otomatis membu<br/>Daftar Pembayaran Tagihan (DPT) dan Nota Pencairan Dana (NPD)</li> </ol> |
| 16.00/11.0/000001/KKPD<br>Tempek 00 Mel 2022 Ener D<br>Tanggal<br>Pilih tanggal disini<br>Informasi<br>Jika terdapat rekening y<br>untuk menolaknya. Reke<br>Tagihan (DPT)<br>AKSI<br>Diterima Ditolak<br>Diterima Ditolak | DPT72/5.05.0.00.0 satkas  rang diajukan oleh PPTK tidak sesuai, maka Anda dapat menekan tombol 'Dit ening yang ditolak tidak akan diteruskan kedalam dokumen Daftar Pembayan b  REKENING  Belanja Alat/Bahan Untuk Kegiatan Kantor- Bah Kode: 51.02.01.01.0026  Honorarium Narasumber Atau Pembahas, Mode Acade: 51.02.001.0003 Belanja Makanan Dan Minuman Rapat Kode: 51.02.01.01.0052                                                                                                    | olak'<br>an Cetak<br>rator, Pemt              | <ol> <li>Pilih Tab Belum Disahkan untuk melihat data DPT.</li> <li>Klik tombol Aksi – Pengesahan pada salah satu data DPT untuk menampilka<br/>form Pengesahan DPT.</li> <li>Pilih tanggal pengesahan DPT. Dalam tahapan pengesahan DPT, PA/KR<br/>dapat menerima dan menolak DPR. Jika ada belanja yang ditolak ma<br/>PA/KPA perlu menginput keterangan penolakan.</li> <li>Klik tombol Sahkan Sekarang untuk mengesahkan DPR.</li> <li>Setelah DPR diverifikasi oleh PPK, maka sistem akan otomatis membu<br/>Daftar Pembayaran Tagihan (DPT) dan Nota Pencairan Dana (NPD)</li> </ol>  |
| 16.00/11.0/000001/KKPD<br>Tenggal<br>Pilih tanggal disini<br>Informasi<br>Jika terdapat rekening y<br>untuk menolaknya. Reke<br>Tagihan (DPT)<br>AKSI<br>Diterima Ditolak<br>Diterima Ditolak                              | DPT72/5.05.0.00.0         carkan         rang diajukan oleh PPTK tidak sesuai, maka Anda dapat menekan tombol 'Ditering yang ditolak tidak akan diteruskan kedalam dokumen Dattar Pembayan         ining yang ditolak tidak akan diteruskan kedalam dokumen Dattar Pembayan         ining yang ditolak tidak akan diteruskan kedalam dokumen Dattar Pembayan         ining yang ditolak tidak sesuai, maka Anda dapat menekan tombol 'Diter Pembayan         ining yang ditolak tidak sesuai, maka Anda dapat menekan tombol 'Diter Pembayan         ining yang ditolak tidak sesuai, maka Anda dapat menekan tombol 'Diter Pembayan         ining yang ditolak tidak sesuai, maka Anda dapat Kode: 51.02.01.0026         ining Penting Penting P | olak:<br>nn<br>an Cetak<br>rator, Pemt        | <ol> <li>Pilih Tab Belum Disahkan untuk melihat data DPT.</li> <li>Klik tombol Aksi – Pengesahan pada salah satu data DPT untuk menampilk<br/>form Pengesahan DPT.</li> <li>Pilih tanggal pengesahan DPT. Dalam tahapan pengesahan DPT, PA/K<br/>dapat menerima dan menolak DPR. Jika ada belanja yang ditolak ma<br/>PA/KPA perlu menginput keterangan penolakan.</li> <li>Klik tombol Sahkan Sekarang untuk mengesahkan DPR.</li> <li>Setelah DPR diverifikasi oleh PPK, maka sistem akan otomatis membu<br/>Daftar Pembayaran Tagihan (DPT) dan Nota Pencairan Dana (NPD)</li> </ol>    |

### Halaman Menu Pengeluaran | Pengajuan | DPT KKPD Akun BP/BPP

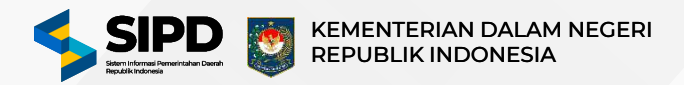

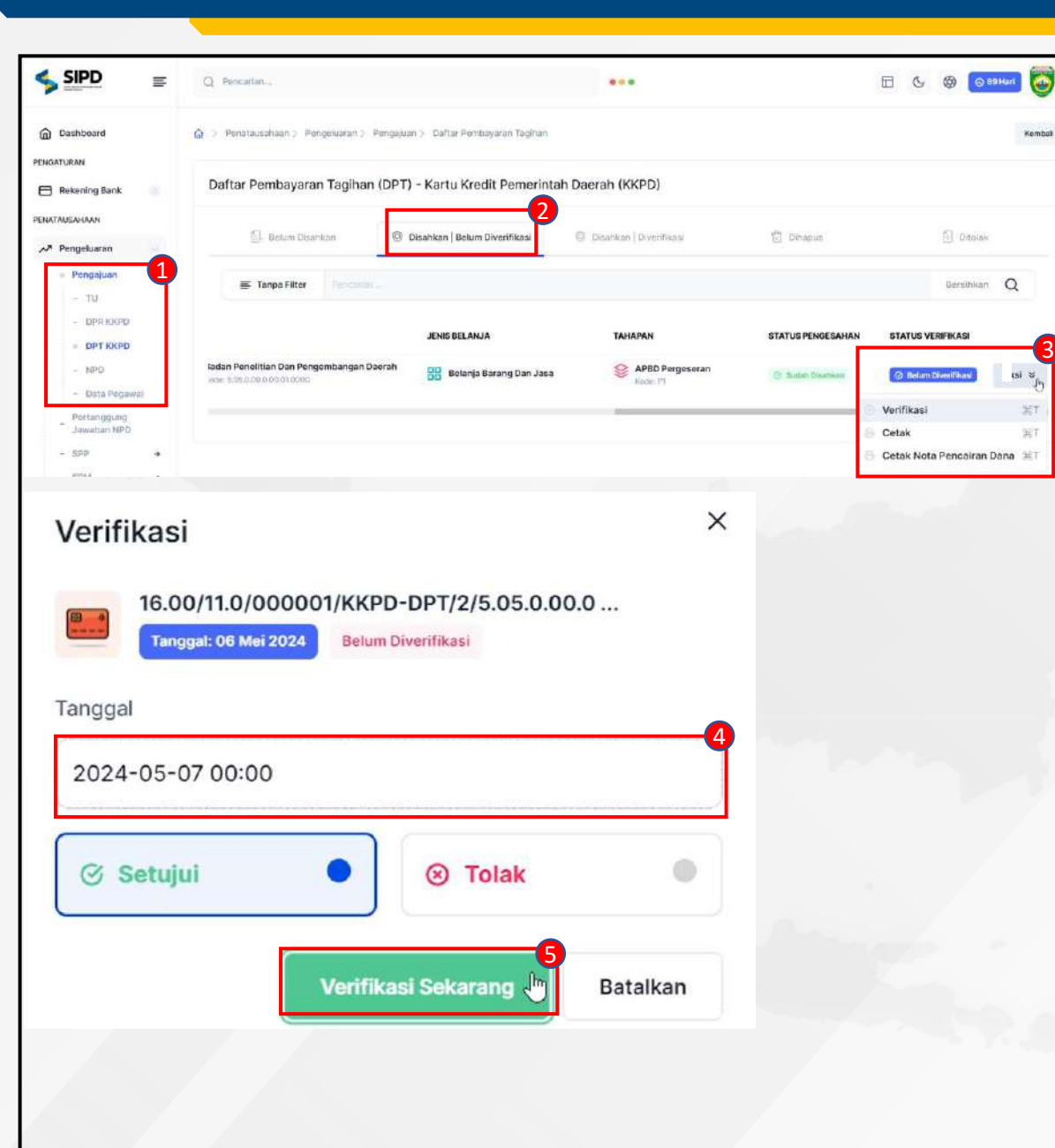

- 1. Pilih menu **Pengeluaran Pengajuan DPT KKPD** untuk menampilkan halaman daftar DPT.
- 2. Pilih Tab **Disahkan I Belum Diverifikasi** untuk melihat data DPT yang sudah disahkan.
- 3. Klik tombol **Aksi Verifikasi** pada salah satu data DPT untuk menampilkan form verifikasi DPT.
- 4. Pilih tanggal verifikasi DPT.
- 5. Klik tombol **Verifikasi Sekarang** untuk memverifikasi DPT.
- 6. Setelah DPT diverifikasi oleh BP/BPP, maka Daftar Pembayaran Tagihan (DPT) dapat dilanjutkan ke proses pembuatan SPP GU KKPD.

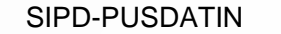

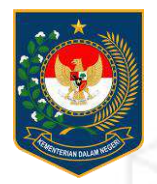

## SURAT PERMINTAAN PEMBAYARAN (SPP) KKPD

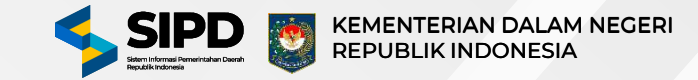

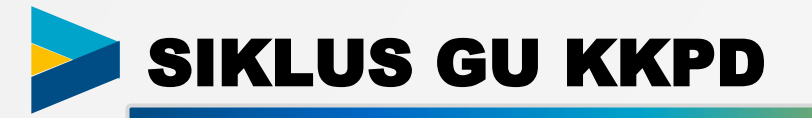

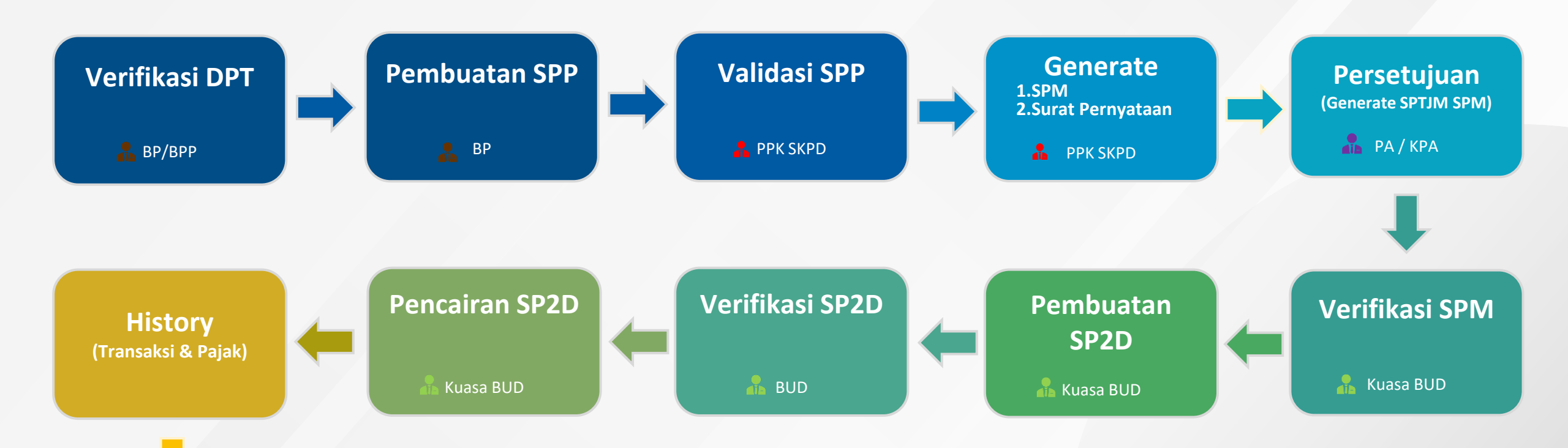

Pembuatan BKU

BUD

### Halaman Menu Pengeluaran | SPP | Pembuatan SPP GU Akun BP

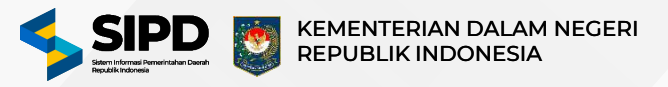

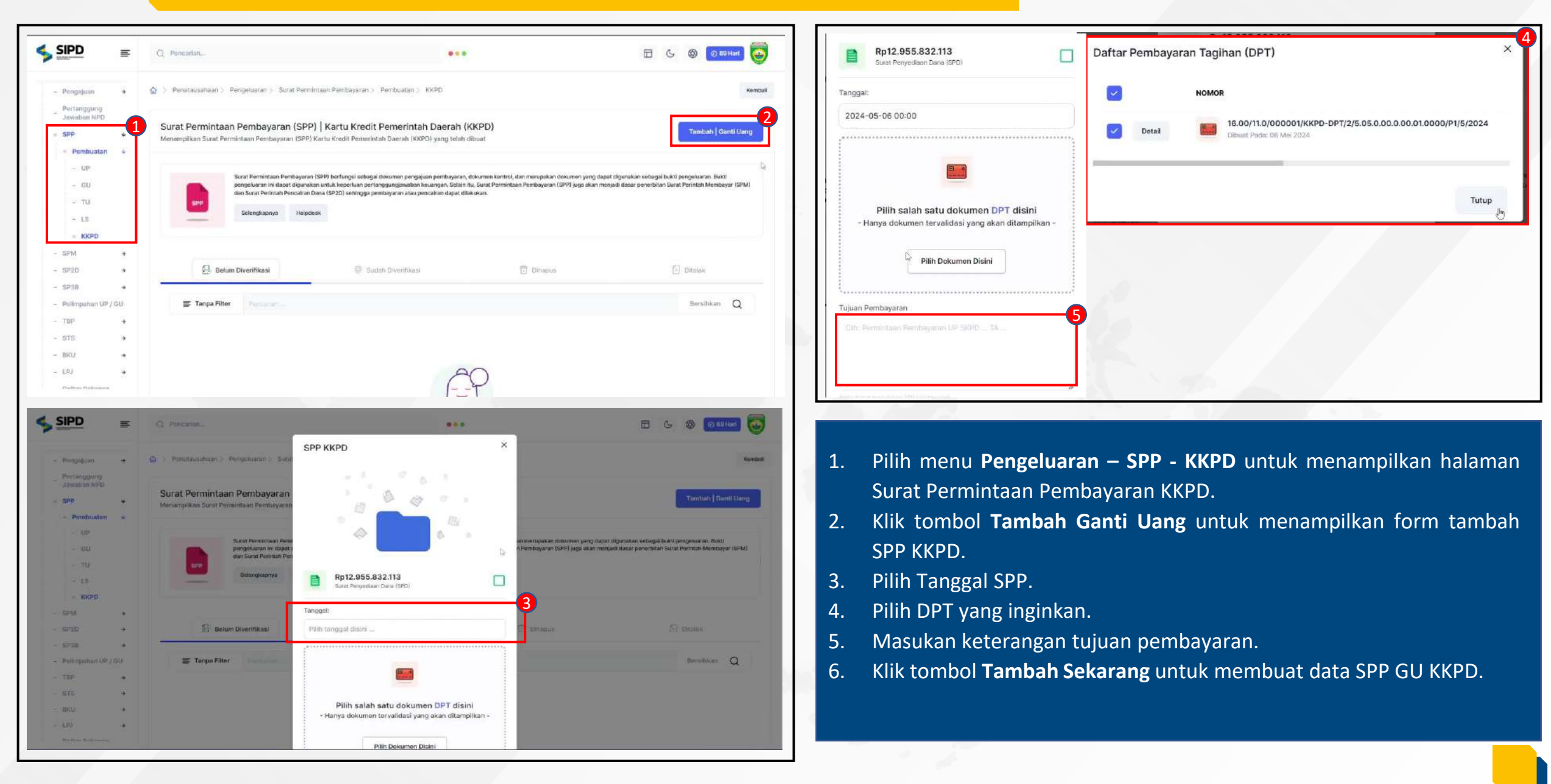

SIPD-PUSDATIN

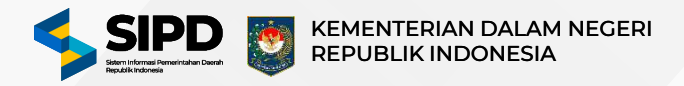

|                                                      | <ul> <li>Q. Pencarian</li> </ul> |                                                         |                                                                                              | ***                                                                    |                                         | 8 8                       | © 89 Hart      |
|------------------------------------------------------|----------------------------------|---------------------------------------------------------|----------------------------------------------------------------------------------------------|------------------------------------------------------------------------|-----------------------------------------|---------------------------|----------------|
| Dashboard                                            |                                  | Surat Permintaan Pembay                                 | aran (SPP) berfungsi sebagai dokumen pengajua                                                | n pembayaran, dokumen kontrol, dan merup                               | vakan dokumen yang dapat digunakan s    | ebagai bukti pengeluara   | n Bukti        |
| NATAUSAHAAN                                          |                                  | pengeluaran ini dapat digi<br>dan Surat Perintah Pencai | inakan untuk kepertuan pertanggungjawaban ke<br>ran Dana (SP2D) sehingga pembayaran atau pen | uangan. Selain itu, Surat Permintaan Pembay<br>cairan dapat dilakukan. | yaran (SPP) juga akan menjadi dasar per | ierbitan Surat Perintah I | Jembayar (SPM) |
| Pengeluaran                                          | SPP                              | Selangkapnya Hu                                         | Hpclesk                                                                                      |                                                                        |                                         |                           |                |
| - Pengejuan -                                        | -                                |                                                         |                                                                                              |                                                                        |                                         |                           |                |
| s SPP +                                              | <b>Y</b>                         |                                                         |                                                                                              |                                                                        |                                         |                           |                |
| - Verifikasi                                         | B Bo                             | ium Diverifikasi                                        | 10 Sudah Divertikasi                                                                         | Vit Dow                                                                | apus                                    | (=) Diterak               |                |
| <ul> <li>Verifikasi KKPD</li> </ul>                  |                                  |                                                         |                                                                                              |                                                                        |                                         |                           |                |
| - SPM -                                              |                                  |                                                         |                                                                                              |                                                                        |                                         | 22.575                    |                |
| - SP20 -                                             | 😅 Tanpa Fit                      | ter                                                     |                                                                                              |                                                                        |                                         | Borsi                     | an Q           |
| - STS -                                              |                                  |                                                         | 14.0003900000                                                                                |                                                                        |                                         |                           |                |
| - LPU -                                              |                                  | ENIS SURAT                                              | TANGGAL TERBIT                                                                               | TUJUAN PEMBAYARAN                                                      | NILAI YANG DIKELUARK                    | AN                        |                |
| Penerimaan                                           | n Divertificasi                  | E cu                                                    | 06 Mei 2024                                                                                  | Contoh SPP KKPD                                                        | Pp2.500.000                             |                           | Aksi 🖑         |
| Pembiayaan                                           |                                  |                                                         |                                                                                              |                                                                        |                                         | Verifikasi                | 16T            |
| DCDAN                                                | Contraction of the               | The structure of                                        |                                                                                              |                                                                        |                                         | Cetak                     | 81             |
| Akuntansi                                            |                                  |                                                         |                                                                                              |                                                                        |                                         |                           |                |
| 19977C                                               | SIPD Penatausahaan               |                                                         |                                                                                              | * Tentan                                                               | g SIPO — Helpdesk — Buku Pa             | ndusn 👒 Video Tut         | orial = Seput  |
| Verifikasi (SPF<br>DRAFT<br>Tanggal 00 May 2024 - 12 | SPD PendautsVaat                 | ×                                                       |                                                                                              | * Tentan                                                               | g 5PO * Hebdesi * Buku Pa               | nduan = Video Tut         | oriai * Seputr |

|              | - | Q Pencarian.                                        |                                                                                  |                                                         | •••                                                       |                                                                  |                                           |                              |                                  | 3 89 Hari                   |
|--------------|---|-----------------------------------------------------|----------------------------------------------------------------------------------|---------------------------------------------------------|-----------------------------------------------------------|------------------------------------------------------------------|-------------------------------------------|------------------------------|----------------------------------|-----------------------------|
| ) Dashidoord |   | Surat Perintah Memb<br>Menampilkan Surat Perintah M | ayar   Pembuatan<br>Iembayar (SPM) yang telah dibuat                             |                                                         |                                                           |                                                                  |                                           |                              |                                  |                             |
| Pengeluaran  |   | Surat Pe<br>dokume                                  | intah Membeyar (SPM), SPTJM SPM UP<br>I kontrol dan bukti pengeluaran. Selain in | dan Pernyataan SPM dibuat p<br>a, SPM merupakan dokumen | ada saat Surat Permintaan Pe<br>yang memorintahkan Bendah | mbayanan (SPP) diverifikasi dan<br>Ira Umum Daerah (BUD) untuk n | memiliki fungsi se<br>tencairkan clana da | bagai dokum<br>ri Rekening K | in perintah per<br>as Uniam Daer | nbeyeren,<br>ah (RKUD), SPM |
| - Pengajuan  |   | send yang tak                                       | n ditandatangani olah Pejabat Penandat                                           | angan SPM morupakan dasar                               | hukum bagi Bandahara Umur                                 | n Daerah (BUD) untuk melakuka                                    | n pencairan dana.                         |                              |                                  |                             |
| - SPP        |   | Selen                                               | gkapnya Helpdesk                                                                 |                                                         |                                                           |                                                                  |                                           |                              |                                  |                             |
| • SPM        | * |                                                     |                                                                                  |                                                         |                                                           |                                                                  |                                           |                              |                                  |                             |
| Pembuatan    |   |                                                     |                                                                                  | 5                                                       |                                                           |                                                                  | 12000                                     |                              |                                  |                             |
| - SPZD       | * | E ur                                                | r9 en                                                                            | leg tu                                                  |                                                           | 15                                                               | [] Dihapus                                |                              | [1] 4                            | Morak                       |
| - SPIN       | * |                                                     | Bereverenue                                                                      |                                                         | Burgethant (B) out                                        | were easily property                                             |                                           |                              |                                  |                             |
| - 5T5        | * | Ed. of particul resultations                        | . (g. oc. sonar promision                                                        | La OU KKPO Belum                                        | biveninkina 🖉 50                                          | WARD STORE CONTINUES                                             |                                           |                              |                                  |                             |
| - LRJ        | * |                                                     |                                                                                  |                                                         |                                                           |                                                                  |                                           |                              |                                  |                             |
| Penerimaan   |   | 😇 Taripa Filter                                     | Nenesidan                                                                        |                                                         |                                                           |                                                                  |                                           |                              | Baralha                          | an Q                        |
| ) Pembiayaan |   | NOMOR                                               |                                                                                  | JEN                                                     | IS SURAT                                                  | TANGGAL TERBIT                                                   |                                           | PERSETUJ                     | UAN SKPD                         | STATUS                      |
| DRAN         |   | Contraction of the                                  |                                                                                  |                                                         |                                                           |                                                                  |                                           | 102102101                    | 9/11/2/2/3                       | 201025                      |
| Akuntansi    |   | B 16.00/03.0/0000<br>Dibuar Pade 00 Mei             | 01/GU-KKPD/5 05.0.00.0.00.01.00<br>1014                                          | 00/M/5/2024                                             | GU                                                        | 06 Mei 2024                                                      |                                           | © Beium                      | Divertupoi                       | G Beium I                   |
| INYA         |   |                                                     |                                                                                  |                                                         |                                                           |                                                                  |                                           |                              |                                  |                             |
| Materia      |   | Cabaummen 1                                         | Calariunous                                                                      |                                                         |                                                           |                                                                  |                                           | Measurally                   | es policitado las.               | Celler 3 testamore          |
|              |   |                                                     |                                                                                  |                                                         |                                                           |                                                                  |                                           |                              |                                  |                             |

- 1. Pilih menu **Pengeluaran SPP Verifikasi** untuk menampilkan halaman daftar Surat Perintah Pembayaran yang perlu diverifikasi.
- 2. Klik tombol **Aksi-Verifikasi** untuk memverifikasi SPP.
- 3. Setelah SPP diverifikasi, maka sistem otomatis membuat SPM dan Surat Pernyataan

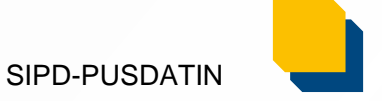

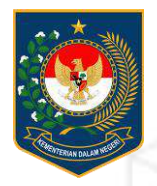

## SURAT PERINTAH MEMBAYAR (SPM) KKPD

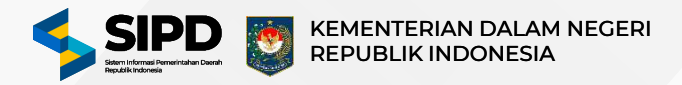

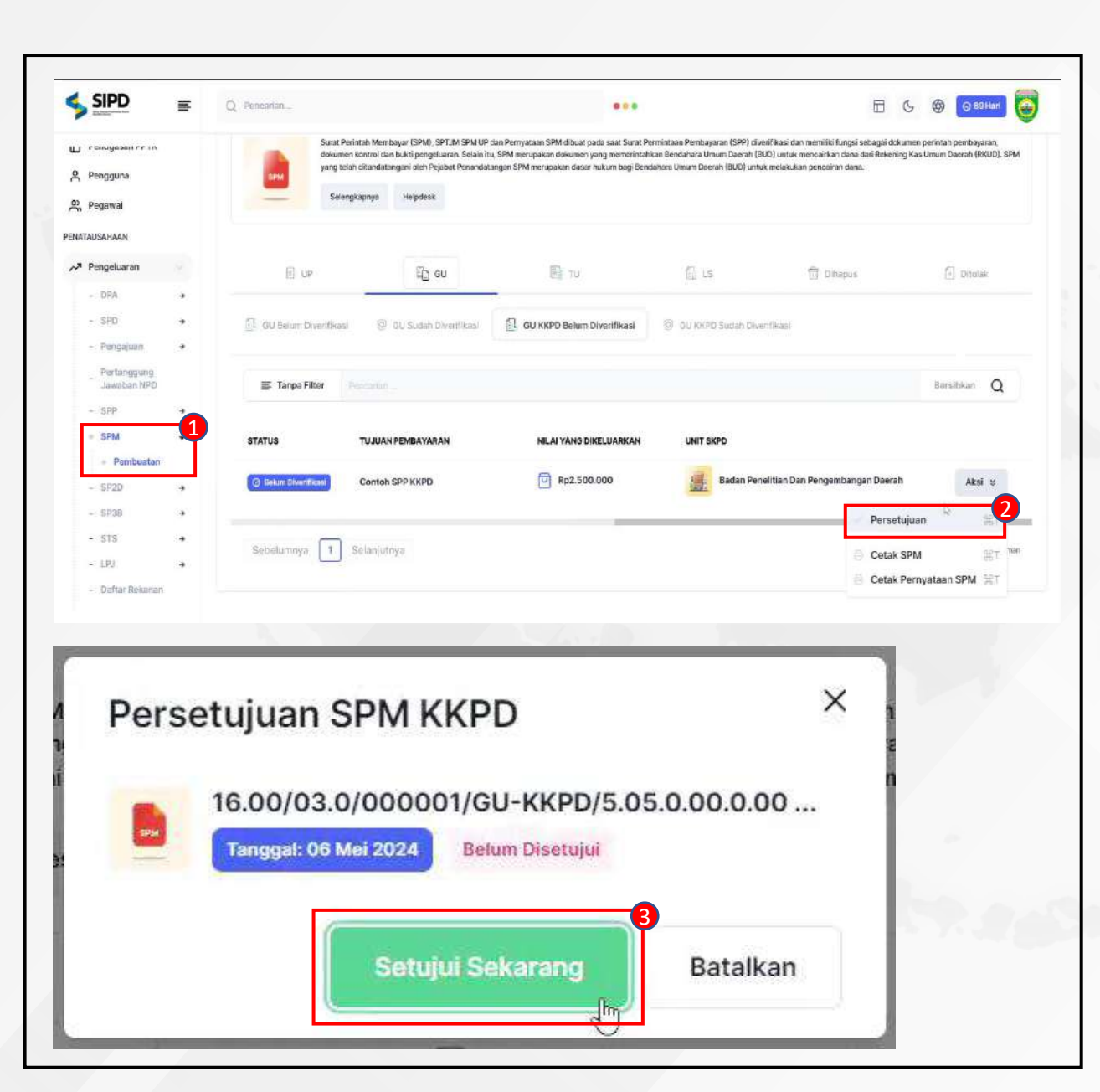

| SIPD                                                               | = | Q Pencartan_                    |                                                                               |                                                                          |                                                                                                    |                                                                                                    |                                                                                                    |                                                                                               | 🕲 💿 89 Hari                                   |
|--------------------------------------------------------------------|---|---------------------------------|-------------------------------------------------------------------------------|--------------------------------------------------------------------------|----------------------------------------------------------------------------------------------------|----------------------------------------------------------------------------------------------------|----------------------------------------------------------------------------------------------------|-----------------------------------------------------------------------------------------------|-----------------------------------------------|
| ) renagaoon rr in<br>Pengguna<br>Pegawal<br>ATAUSAHAAN             |   |                                 | Sarat Perintan Mer<br>dokumen kontrol d<br>yang telah ditanda<br>Selengkapnya | ibayar (SPM), SPT<br>an bukti pengeluar<br>angani oleh Pejab<br>Helpdesk | UM SPM UP dan Pernyata<br>an. Selain itu, SPM merup<br>at Penandatangan SPM n<br>O Woah! Surra<br>Berhasil Dise | an SPM dibuat pada saat Sarat Perm<br>sakan dokumen yang menerintahkan<br>kerupakan dasar hukum bagi Bendah<br>I Perintah Membayar<br>tujul | intaan Pembayaran (SPP) diverlikasi dan<br>Bendahara Umun Deerah (BUD) urtuk m<br>ara Umum Daerah (BUD) urtuk melakular | memiliki fungsi sebagai dokumen pe<br>encarkan dona dari Rekening Kas Un<br>I pencairan dana. | intaih pembayaran,<br>wan Daeraih (RKUD): SPM |
| Pengeluaran                                                        |   |                                 |                                                                               |                                                                          |                                                                                                    |                                                                                                    |                                                                                                    |                                                                                               |                                               |
| - DPA                                                              |   | E UP                            |                                                                               | Dz eu                                                                    |                                                                                                    | τυ                                                                                                    | 🕼 LS                                                                                                    | 岱 Dihapus                                                                                     | [] Ditolek                                    |
| - SPD                                                              |   |                                 |                                                                               |                                                                          |                                                                                                    |                                                                                                    |                                                                                                    |                                                                                               |                                               |
| <ul> <li>Pengajuan</li> <li>Pertanggung<br/>Jawaban NPD</li> </ul> | ÷ | ≣ Tanpa Filt                    | er Personar                                                                   |                                                                          |                                                                                                    |                                                                                                    |                                                                                                    |                                                                                               | Bersihkan Q                                   |
| - SPP                                                              | * | NOMOR                           |                                                                               |                                                                          |                                                                                                    | JENIS SURAT                                                                                                    | TANGGAL TERBIT                                                                                                    | PERSETUJUAN SKPD                                                                              | STATUS                                        |
| <ul> <li>SPM</li> <li>Pembuatan</li> </ul>                         | ٠ | <b>16.00/03</b><br>Diffuelt Par | .0/000007/TU/5.<br>a: 28 Februari 2024                                        | 05.0.00.000.0                                                            | 1.0000/M/2/2024                                                                                                 | на по                                                                                                    | 28 Februari 2024                                                                                                    | 🛞 Suithin Dhenujud                                                                            | © States Divertitio                           |
| - SP2D<br>- SP38                                                   | * | B 16.00/03<br>Dibsati Pac       | 0/000006/UP/5<br>c 02 Februari 2024                                           | 05.0.00.0.00.0                                                           | 1.0000/M/2/2024                                                                                                 | BB UP                                                                                                    | 02 Februari 2024                                                                                                    | 3 Socials Dimension                                                                           | S Summ Divertifie                             |
| - STS                                                              | ÷ | B 16.00/03<br>Dibust Par        | .0/000002/LS/5.<br>e 29 Januari 2034                                          | 05.0.00.0.00.01                                                          | 1.0000/M/1/2024                                                                                                 | LS Gaji - Februari                                                                                                    | 30 Januari 2024                                                                                                    | 3 Sunan Dinerujui                                                                             | 🛞 Sullah Diverifik                            |
| - L0J                                                              | 4 | 16.00/03                        | 0/000001/LS/5.                                                                | 05.0.00.0.00.01                                                          | .0000/M/1/2024                                                                                                  |                                                                                                    |                                                                                                    |                                                                                               |                                               |

- 1. Pilih menu **Pengeluaran SPM Persetujuan** untuk menampilkan halaman daftar Surat Perintah Membayar yang perlu disetujui.
- 2. Klik tombol **Aksi** untuk menampilkan pilihan persetujuan.
- 3. Klik tombol **Setujui Sekarang** untuk menentukan SPM SKPD yang akan disetujui.
- 4. Menampilkan hasil SPM yang disetujui.

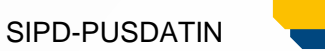

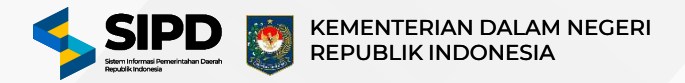

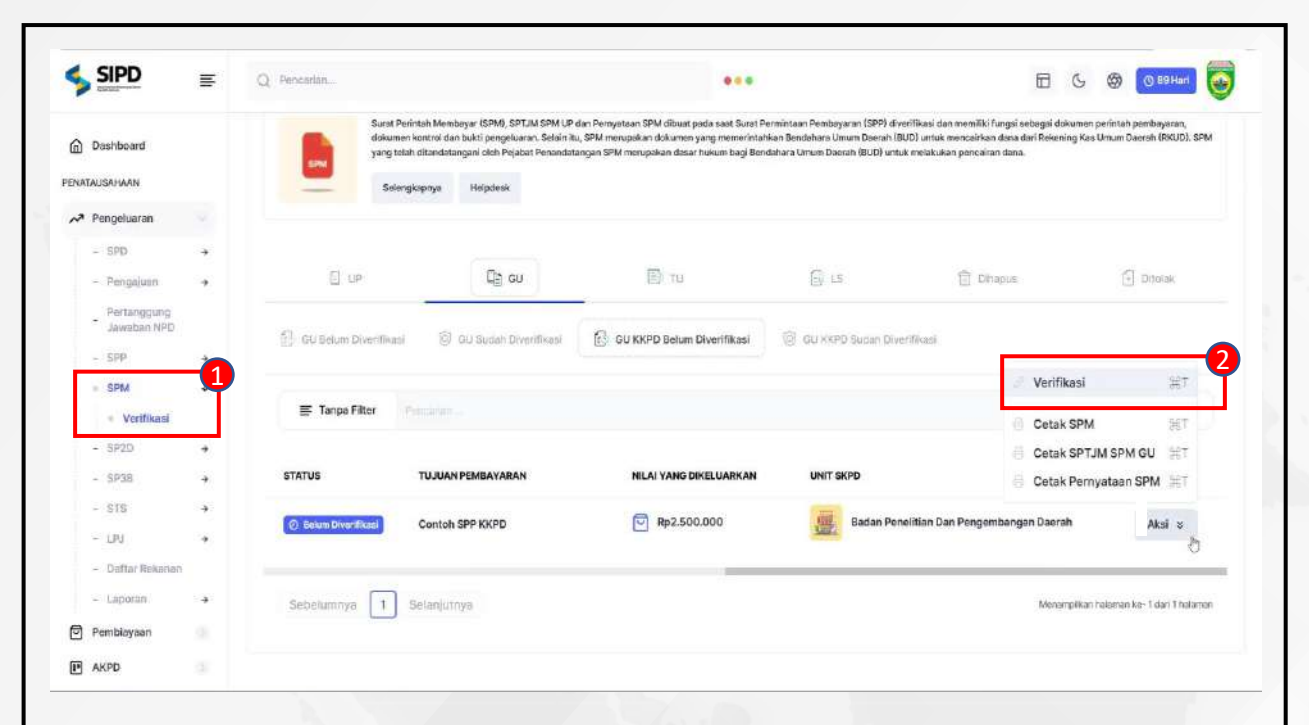

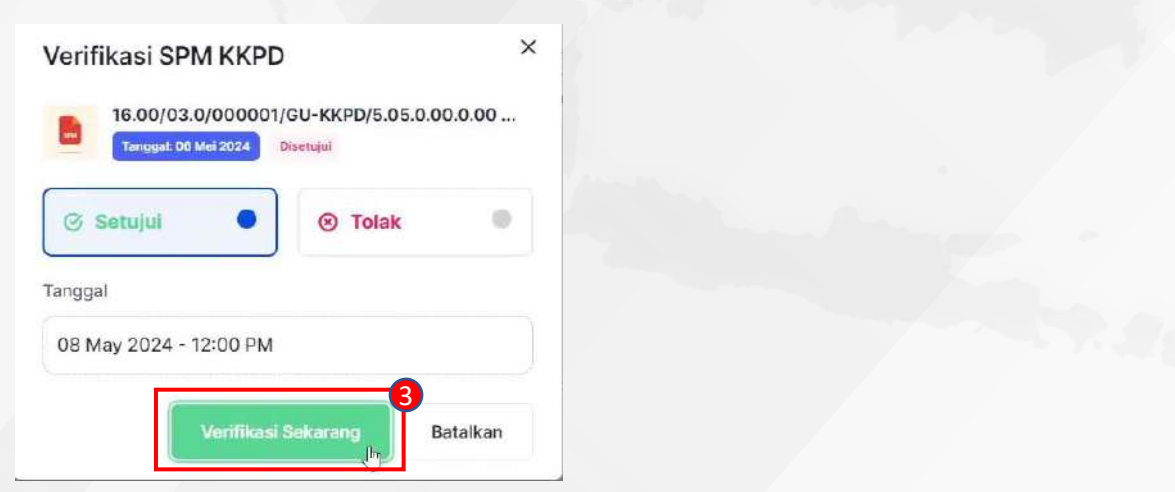

|                                      | ₽      | al 1235.47 mi | Q Pencarian              |                       |               |              | •••                | 6             | Ø 😤             |
|--------------------------------------|--------|---------------|--------------------------|-----------------------|---------------|--------------|--------------------|---------------|-----------------|
| Dashboard                            |        | Dashbo        | ard                      |                       |               |              |                    |               | Kembali         |
| enatausahaan                         |        | Surat Pe      | erintah Membayar         | Verifikasi            |               |              |                    |               |                 |
| - SPD<br>- SPP                       | *<br>* | <b></b>       | Dinas Kesehatan          |                       |               |              |                    |               | Ubah            |
| = SPM<br>- Pembuatan<br>= Verifikasi | ٠      |               | Data SPM UP              | Data SPM GU           | 🖹 Data SPM TU | Data SPM LS  | 圓 Data SPM Dihapus | ③ Data        | SPM Ditolak     |
| - SP2D<br>- SP3B                     | →<br>→ | Q Pena        | stian                    |                       |               |              |                    |               |                 |
| - Pelimpahan UP                      | /GU    | NOMOR         | SPP                      |                       | TANGGA        | . SPM        | KETERANGAN         |               | NILAI           |
| - TBP                                | +      | 1             | 12.00/02.0/000004/1.02.0 | .00.0.00.01.0000/M/10 | /2024 💾 25 0  | Oktober 2023 | Contoh Keterangan  |               | Ø               |
| - STS                                | +      | Contra D      |                          |                       |               |              |                    |               |                 |
| - LPJ                                | +      |               |                          |                       |               |              |                    |               |                 |
| - Daftar Rekanan                     | 1      |               |                          |                       |               |              |                    |               |                 |
| - Data Pegawai                       |        |               |                          |                       |               |              |                    |               |                 |
| Penerimaan                           |        |               |                          |                       |               |              |                    |               |                 |
|                                      |        | SIPD          |                          |                       |               |              | Kementerian D      | alam Negeri R | tepublik Indone |

- 1. Pilih menu **Pengeluaran SPM Verifikasi** untuk menampilkan halaman daftar Surat Perintah Membayar yang perlu diverifikasi.
- 2. Klik tombol Verifikasi untuk memverifikasi SPM.
- 3. Menampilkan hasil SPM yang diverifikasi.

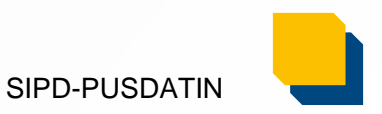

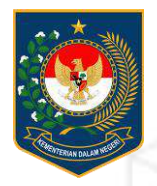

## SURAT PERINTAH PENCAIRAN DANA (SP2D) KKPD

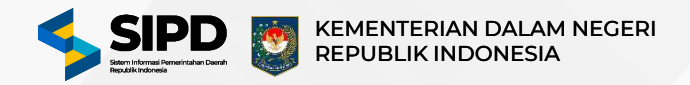

| SIPD =                                                      | Q Pancarlan.                                                                                                    |                                                                    |                                                                          |                                                                                                    |                                                                                                    | 5 @ 📴 ன                                                                                        |
|-------------------------------------------------------------|----------------------------------------------------------------------------------------------------|--------------------------------------------------------------------|--------------------------------------------------------------------------|----------------------------------------------------------------------------------------------------|----------------------------------------------------------------------------------------------------|------------------------------------------------------------------------------------------------|
| Dashboard                                                   | 🙆 > Penatauwhaan.) Pengeluman.> Su                                                                                                    | rat Pecietan Pencekan Gene S                                       | Perroluation                                                             |                                                                                                    |                                                                                                    | Kembali                                                                                        |
| Pengeluaran -                                               | Surat Perintah Pencairan Dan<br>Menangrikan Surat Perintah Pencairan Da                                                                                                    | a   Pembuatan<br>Ing ISP2DI yang telah dibuat                      |                                                                          |                                                                                                    | Registr                                                                                                    | r 5P20 Tambah 5P20                                                                             |
| - 520 +                                                     |                                                                                                    |                                                                    |                                                                          |                                                                                                    |                                                                                                    | SP2D Non KKPD 💷                                                                                |
| Pertangguna 3                                               | Soral Politics Percaitor                                                                                                    | n Dana (SP2D) adalah dekumen pe<br>dan sebarai dasumen buat, nebua | nting dalam proses pergerolaan kea<br>saaran 5920 jaga menjari dasar ore | ingan daecah yang memiliki tungsi s<br>sakan dang dari Beberara Kas Linu                                                                                                    | abagar dokumen perintah pencaran d<br>n Daeran (BRLD), SR2D wang telah dise                                                                                                    | SP2D ККРО 87                                                                                   |
| Jewisban N#D                                                | Uman Daenah (KBUD) a<br>dana                                                                                                    | risu Bandahara Umura Daerah (BDC)                                  | 0 sesual cangan penantatangan yan                                        | g telah ditentukan menupakan dasa                                                                                                    | r risikum Dagi Bentsahara Pengeluaran (19                                                                                                    | 7) untuk melakukan pencaran                                                                    |
| - 509 •                                                     | Selongkapho                                                                                                    | Helpdesk                                                           |                                                                          |                                                                                                    |                                                                                                    |                                                                                                |
| • MP2 •                                                     | 1                                                                                                    |                                                                    |                                                                          |                                                                                                    |                                                                                                    |                                                                                                |
| · Pembuatan                                                 |                                                                                                    |                                                                    |                                                                          |                                                                                                    |                                                                                                    |                                                                                                |
| - Verifiansi                                                | E up                                                                                                    | il⊡ ou                                                             | 10 TU                                                                    | 24 63                                                                                                    | 🛱 Lihapus                                                                                                    | Gi Donak                                                                                       |
| - Percaian                                                  |                                                                                                    |                                                                    |                                                                          |                                                                                                    |                                                                                                    |                                                                                                |
| - Pencalizan KKPO                                           | 🕒 UP Beium Divertikasi 🛛 🗐 Li                                                                                                    | P Sucan Divertifiani                                               |                                                                          |                                                                                                    |                                                                                                    |                                                                                                |
| - 5P38 +                                                    |                                                                                                    |                                                                    |                                                                          |                                                                                                    |                                                                                                    |                                                                                                |
| - 315 +                                                     | 🚍 Tanpa Filter                                                                                                    |                                                                    |                                                                          |                                                                                                    |                                                                                                    | Bersitikan O                                                                                   |
| - 180 ·                                                     |                                                                                                    |                                                                    |                                                                          |                                                                                                    |                                                                                                    |                                                                                                |
| - Stattar Rekanan                                           |                                                                                                    | 3_                                                                 |                                                                          |                                                                                                    |                                                                                                    |                                                                                                |
| h SPM KKPD                                                  |                                                                                                    | ×                                                                  | Pilih SPM KKPD                                                           |                                                                                                    |                                                                                                    | >                                                                                              |
|                                                             |                                                                                                    |                                                                    | Badan Peneliti                                                           | in Dan Pengembengan Da                                                                                                    | otati                                                                                                    | Lawrence -                                                                                     |
|                                                             |                                                                                                    | Am sop                                                             | And a second state of the second                                         | 00.04.0000                                                                                                    |                                                                                                    |                                                                                                |
|                                                             |                                                                                                    |                                                                    |                                                                          |                                                                                                    |                                                                                                    |                                                                                                |
|                                                             |                                                                                                    |                                                                    | (E) =1.04                                                                | R3 au                                                                                                    | Hi tu                                                                                                    | E                                                                                              |
|                                                             | antes<br>Britter -                                                                                                    |                                                                    | 10 A.M.                                                                  | R2 au                                                                                                    | E to                                                                                                    | EL ca                                                                                          |
|                                                             |                                                                                                    |                                                                    | E unit                                                                   | E au                                                                                                    | He to                                                                                                    | E un                                                                                           |
|                                                             |                                                                                                    |                                                                    | 😰 💷                                                                      | RD au                                                                                                    | E: 10                                                                                                    | E un<br>merankan Q                                                                             |
|                                                             | SKPD Tidak Ditemukan                                                                                                    |                                                                    | E sile<br>Stanpa Filter                                                  | RS au                                                                                                    | E TO                                                                                                    | E ca                                                                                           |
| Marri, univ<br>Sharry of Save (Sale                         | SKPD Tidak Ditemukan<br>mining dita company 2012 data data bertakan 2012 data data data data data data data dat                                                                                                    | ыЛт                                                                | E sale<br>Tunpa Patter<br>San Penelitian Den Penue                       | R2 au<br>Martine Cartan                                                                                                    | ETERANGAN<br>ADDAD SPR XXPD                                                                                                    |                                                                                                |
| Maps, univ<br>Silong at 2 and 2000                          | SKPD Tidak Ditemukan<br>Sing of a school of 2020 land former<br>timestand day also befaarvor 2020 land former                                                                                                    | uD.                                                                | E Lie<br>se Tanpa Pitter<br>San Pensitifan Dan Penga                     | K au<br>K<br>mbangan Dierah g<br>Selengunya                                                                                                    | ETERANGAN<br>Annan SIGR KKRO                                                                                                    |                                                                                                |
| Maye, univ<br>Shareyari Yang asak                           | SKPD Tidak Ditemukian<br>https://www.international.2022.tess.<br>https://www.internation.com/2022.tess.                                                                                                    | alit<br>Dotskan                                                    | E Lie<br>Tanpa Piter<br>San Pensilifan Dan Penge                         | Karana<br>Karana<br>Ka | ETERANGAN<br>Annan SIPA KKRO                                                                                                    | E ca<br>generalitikan Q<br>Entry strak (a)<br>U                                                |
| Mappi, and a<br>Share and a set of set                      | SKPD Tidek Ditemakan<br>Men of the state of the state of the            | atr.<br>Betalan                                                    | E ste<br>Tanba Piter<br>dan Penelitian Das Penge<br>Sebakumnya           | R GL                                                                                                    | E TO<br>CTERANGAN<br>Antan SPP KKPD                                                                                                    | E ca<br>Mercantelaux<br>Constantinue<br>an Indexemp Aan - 1 dat 1 Parlament<br>Batation - 1    |
| Viet, und<br>Stangert beg gab                               | SKPD Tidak Ditemukan<br>Skipto State State St            | adr.<br>Betataan                                                   | E sir<br>stan Penelilian Den Pener<br>Setbelsamnya T                     | S                                                                                                    | ETERANGAN<br>annan Sirik KKRO<br>Manungan                                                                                                    | E ca<br>Berstellinkan Q<br>Freihousse W<br>an habertoon bar-1 data 1 habertoon<br>Betallinen : |
| Marci, unde<br>Starrent soci and                            | SKPD Tidak Ditemukian<br>Management (Markanaka 2007) kasa (Markanaka 2007) kasa (Markanaka             | Betalikan                                                          | Tanda Piter<br>Tanda Piter<br>Setbelumnya                                | R au<br>Marine Marine Mar                                                                                                    | ETERANGAN<br>Antan SIPP KKPD<br>Kanangan                                                                                                    | E ca<br>Bernantikan<br>Constantikan<br>An hakanan ka da baranan<br>Obtolak                     |
| Start, ord<br>Stores if and Start<br>UP Bolum Divertificasi | SKPD Tidak Ditemukan<br>setter far einer software for den einer Ströt einer einer<br>timmer fan einer software far einer software for den einer<br>Den einer<br>WP Sunter Divertifikaal                                                                                                    | atz<br>Botatkan                                                    | E stat<br>Tanpa Pitter<br>Sebel:amiya                                    | R au<br>Record                                                                                                    | ETERANOAN<br>Annua BOP KKPD<br>Manuagan                                                                                                    | E - ca<br>Starstankin<br>Protostance<br>an haarnen ka: 1 dial 3 haarnen<br>Datation            |
| UP Belum Divertificasi                                      | SKPD Tidak Ditemukan<br>Meneratian untur pitranen autor 2020 eine Anton<br>Dite ou<br>Dite ou<br>VP Sustein Divertifikasi<br>Meneratian                                                                                                    | ain<br>Beteken                                                     | San Penalitian Dan Penge<br>San Penalitian Dan Penge<br>Sabakumnya       | S                                                                                                    | ETERANQAN<br>ADDAD SUPP KEND<br>Manangan<br>Manangan                                                                                                    | E                                                                                              |
| UP Belum Divertifikasi                                      | SKPD Tidak Ditemukan<br>SKPD Tidak Ditemukan<br>Strend for data Setta Setta            | Betellan<br>TU<br>JENIS SURAT                                      | E str<br>Tanpa Pitter<br>Sebelumnya T                                    | Contention of the second second secon                                                                                                    | ETERANDAN<br>INTERANDAN<br>INTERAN | Ersihian Q<br>Bersihian Q<br>Batu tanuar                                                       |
| UP Belum Divertificasi<br>Tanpa Filter                      | SKPD Tidak Ditemukan<br>SKPD Tidak Ditemukan<br>Strend for data status befaser to 2000 state<br>Ditemutation of the data status befaser to 2000 state<br>Ditemutation of the data status befaser to 2000 state<br>Ditemutation of the data status befaser to 2000 state<br>Ditemutation of the data state state state state state<br>State state s | Batakan<br>Batakan<br>Παταγορία<br>Τυ<br>JENIS SURAT               | E Sebelumnya 1                                                           | Contention of the second of the second of th                                                                                                    | ETERANDAN<br>INFORME SUPP KKPD<br>Manangina<br>Datapus<br>STATUS                                                                                                    | E ca<br>Marianikan Q<br>Bersihkan Q<br>STATUS TRABSER                                          |

| SIPD                                                                     | =  | Q Poncarlan                                   | •••                                   | 🖻 (5 🌚 💿 89 Hari) 💽 |
|--------------------------------------------------------------------------|----|-----------------------------------------------|---------------------------------------|---------------------|
| Dashboard                                                                |    | 🕼 🖇 Penatausahaan 🕽 Pengeluaran 🕉 Surat Perin | ah Pencalran Dana 🌾 Tambah            | Kembali             |
| NATAUSAHAAN                                                              |    | Free size president at the server             |                                       |                     |
| ~* Pengeluaran                                                           |    | Surat Perintah Pencairan Dana (SP2            | D) KKPD   Tambah                      |                     |
| - SPD<br>- Pengajuan<br>- Pertanggung<br>Jawaban NPD                     | *  | Surat Perintah Membayar (SPM)                 |                                       |                     |
| - SPP                                                                    | *  | Rekening Pembayar                             |                                       |                     |
| - SPM                                                                    | +  |                                               | Pilih salah satu rekening didni       |                     |
| sP2D                                                                     | ÷  | · · · · · · · · · · · · · · · · · · ·         |                                       |                     |
| <ul> <li>Pembuatan</li> </ul>                                            |    | Keperluan                                     |                                       |                     |
| <ul> <li>Verifikasi</li> <li>Pencairan</li> <li>Pencairan IOC</li> </ul> | PD | Menidikan kepentaan dilaini                   |                                       |                     |
| - SP38                                                                   | +  | Penandatangan                                 |                                       |                     |
| - STS                                                                    | +  |                                               | Pilih salah satu penandatangan disini |                     |
| + LPJ                                                                    | +  |                                               |                                       |                     |
| - Daftar Rekanan                                                         |    | Tambah SP20 KKPD Sekarang Batalkar            |                                       |                     |
|                                                                          |    |                                               |                                       |                     |

- 1. Pilih menu **Pengeluaran SP2D Pembuatan** untuk menampilkan halaman daftar SP2D.
- 2. Klik tombol Tambah SP2D untuk memilih jenis SP2D yang akan dibuat.
- 3. Klik tombol **Pilih SKPD Ini** untuk menentukan SKPD yang akan dibuatkan SP2D.
- 4. Klik tombol **Pilih SPM ini** untuk memilih nomor SPM yang akan dibuatkan SP2D nya.
- 5. Isi data pada form SP2D.
- 6. Jika SP2D sudah dibuat, klik tombol **Tambah SP2D Sekarang** untuk menyimpan data SP2D.
- 7. Setelah data disimpan, maka sistem akan menampilkan daftar SP2D yang sudah dibuat.

SIPD-PUSDATIN

### Halaman Menu Pengeluaran | SP2D | Validasi SP2D Akun BUD

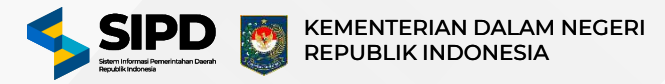

| Dilling and                                                                                                    | ≣                          | Q Percarian.                                                                                                    |                                                                                                    |                                                                                                    |                                                                                                    | E                                                                                                    | 6 6 000                                                                                                  | lari 🥹                                                                                   |
|----------------------------------------------------------------------------------------------------|----------------------------|----------------------------------------------------------------------------------------------------|----------------------------------------------------------------------------------------------------|----------------------------------------------------------------------------------------------------|----------------------------------------------------------------------------------------------------|----------------------------------------------------------------------------------------------------|----------------------------------------------------------------------------------------------------|------------------------------------------------------------------------------------------|
|                                                                                                    |                            | Sunt Per                                                                                                    | rintah Pencairan Dena (SP2D) odala<br>wan anggeran, den sebagai dokum                                                                                                    | ah dokumen penting dalam proses pengelo<br>en bukti pengeluaran. SP20 juga menjadi j                                                                                                    | slaan keuangan daerah yang memiliki fungsi a<br>tesar pencairan dana dari Rekoning Kas Umu                                                                           | sebagai dokumen perintah pencair<br>m Daarah (BKUD), SP2D yang telak                                                                                                    | an dana, dokumen yang meng<br>I diuntifikasi oleh Kuasa Bendi                                            | ontrol<br>Ruara                                                                          |
| Dashboard                                                                                                    |                            | SP20 Umum Di                                                                                                    | iserah (KBUD) atau Bendohara Umu                                                                                                    | m Daerah (BUD) sesuai dongan ponandati                                                                                                    | angan yang telah ditentukan merupakan dasa                                                                                                    | ir hukum bagi Bendahara Pengelua                                                                                                    | ran (BP) untuk melakukan per                                                                             | cairan                                                                                   |
| ENATAUSAHAAN                                                                                                    |                            |                                                                                                    |                                                                                                    |                                                                                                    |                                                                                                    |                                                                                                    |                                                                                                    |                                                                                          |
| 🖈 Pengeluaran                                                                                                    |                            | Selen                                                                                                    | gkaprya Helpdesk                                                                                                    |                                                                                                    |                                                                                                    |                                                                                                    |                                                                                                    |                                                                                          |
| - SPD                                                                                                    |                            |                                                                                                    |                                                                                                    |                                                                                                    |                                                                                                    |                                                                                                    |                                                                                                    |                                                                                          |
| - Pengajuan                                                                                                    |                            | 0.00                                                                                                    | ED au                                                                                                    | E                                                                                                    | ñ                                                                                                    | Dr. martin                                                                                                    |                                                                                                    |                                                                                          |
| - Pertanggung<br>Jawaban NPD                                                                                                    |                            |                                                                                                    |                                                                                                    | EFIO                                                                                                    | En LS                                                                                                    | ([] Dinappa                                                                                                    | 10 Dibia                                                                                                 |                                                                                          |
| - SPP                                                                                                    | +                          | A                                                                                                    |                                                                                                    |                                                                                                    |                                                                                                    |                                                                                                    |                                                                                                    |                                                                                          |
| - SPM                                                                                                    | *                          | <ul> <li>OU Belum Overraas</li> </ul>                                                                                                    | <ul> <li>'B' GU subah Divertitik</li> </ul>                                                                                                    | GEN GU KKPD Belum Diver                                                                                                    | Illikasi (a) GU KKPD Sudan Diver                                                                                                    | of National Action of National Action of National Action of National Action of National Action of National Action of National Action of National Action of National Action of National Actional Actiona<br>Actional Actional Actional Actional Actional Actional Actional Actional Actional Actional Actional Actional Actional Actional Actional Actional Actional Actional Actional Actional Actional Actional Actional Actional Actional Actional A                                                                                                    |                                                                                                    |                                                                                          |
| sP2D                                                                                                    | Ţ                          |                                                                                                    |                                                                                                    |                                                                                                    |                                                                                                    |                                                                                                    |                                                                                                    |                                                                                          |
| - Perribuatar                                                                                                    | 1                          | 🛒 Tanpa Filter                                                                                                    | Rengelien                                                                                                    |                                                                                                    |                                                                                                    |                                                                                                    | Bersihkan                                                                                                | Q                                                                                        |
| • Verifikasi                                                                                                    |                            |                                                                                                    |                                                                                                    |                                                                                                    |                                                                                                    |                                                                                                    |                                                                                                    |                                                                                          |
| - Pencairan                                                                                                    |                            | IER TUJUAN F                                                                                                    | PEMBAYARAN                                                                                                    | NILAI YANG DIKELUARKAN                                                                                                    | UNIT SKPD                                                                                                    |                                                                                                    |                                                                                                    |                                                                                          |
| - Penceiron P                                                                                                    | KEPD                       |                                                                                                    |                                                                                                    |                                                                                                    | -                                                                                                    |                                                                                                    |                                                                                                    |                                                                                          |
| - 5205                                                                                                    | 4                          | Contoh S                                                                                                    | PP KKPD                                                                                                    | P Rp2.500.000                                                                                                    | Badan Penelitian Dan Pe                                                                                                    | engembangan Daerah                                                                                                    | Aksi                                                                                                    | 6                                                                                        |
| - 575                                                                                                    |                            |                                                                                                    |                                                                                                    |                                                                                                    | _                                                                                                    |                                                                                                    | Verifikasi                                                                                               | Ψ                                                                                        |
|                                                                                                    |                            | _                                                                                                    |                                                                                                    |                                                                                                    |                                                                                                    | L                                                                                                    | Catak KKPD                                                                                               | μ.T.                                                                                     |
|                                                                                                    |                            | Sebelumnya 1                                                                                                    | Selan)utnya                                                                                                    |                                                                                                    |                                                                                                    |                                                                                                    |                                                                                                    | (Carlos )                                                                                |
|                                                                                                    |                            |                                                                                                    |                                                                                                    |                                                                                                    |                                                                                                    |                                                                                                    |                                                                                                    |                                                                                          |
| + Daftar Rokana                                                                                                    | m);                        |                                                                                                    |                                                                                                    |                                                                                                    |                                                                                                    |                                                                                                    |                                                                                                    |                                                                                          |
| - Daftar Rokana                                                                                                    | n                          |                                                                                                    |                                                                                                    |                                                                                                    |                                                                                                    |                                                                                                    |                                                                                                    | _                                                                                        |
| - Daftar Rokana                                                                                                    | =                          | Q Percarian                                                                                                    | _                                                                                                    |                                                                                                    | ••                                                                                                    | D                                                                                                    | 6 @ <mark>@@</mark>                                                                                      | ۵                                                                                        |
| - Daftar Rokana                                                                                                    | =                          | Q. Pencartan                                                                                                    | intah Pencairan Dano (SP2D) adalah<br>an angaran, dan jabagai dokum                                                                                                    | n öskumen ponting dalpm proses pengolo<br>n bukti asnaoluerren. 19720 luga mentati di                                                                                                    | e e e<br>Isan Kewangan daaran yang memiliki lungsi se<br>ang pencaran dana dan Rekeninc Kas Umuru                                                                    | Ebagai dokumen permitah pencaira<br>n Derah (RKUD), SP20 yang telah                                                                                                    | G 🛞 🙆 an i<br>In dara, dokuman yang meng<br>divertikasi oleh Kunsa Benda                                 | tari 🤯                                                                                   |
| - Dattar Rokana                                                                                                    | =                          | Q Pencarian<br>Surat Peri<br>Data Surat Peri<br>Uman Data                                                                                                    | intah Pencakan Dara (SP3D) adala<br>an anggaran, diar sebagai dokum<br>ereh PKBUD etsu Bendahara Umat                                                                                                    | n dokumkan porting dalam prosee pongos<br>n bukti pengalaran. 9720 juga menjadi d<br>a Darochi (Dj.D) se suei deri par prosekte                                                                                                    | a se se se se se se se se se se se se se                                                                                                    | abagal dakuman perntah pencain<br>n Denah (IKUD): SP2D yang teleh<br>hukum bagi Bendahwan Pengeka                                                                                                    | G G an<br>In diara, dokumon yang menge<br>diverzikasi oleh Kansa Benda<br>an (BP) untuk melakukan pen    | antrol<br>hera<br>cairan                                                                 |
| - Daftar Rokana                                                                                                    | =                          | Q Pencartan                                                                                                    | intah Pencairan Dana (SP20) adala<br>an anggaran, dan sebagai abkumi<br>serah PKBUDi atsu Bendahara Umat<br>Alipinya Helicidesis                                                                                                    | h deumen ponting daten proces pengois<br>n bukti pengelaran. 1920 yap menjadi<br>a bena h titutti atang penahitia<br>Dena Benava Demtesari                                                                                                    | ban keuangar daaran yang metniki fungsi s<br>aair pincarian dana dan Rikening Kas Umar<br>ngan yang telah di tentuken mengakan dase                                  | abagai dakumen perntah pencaira<br>n Denah (KKUD): SP25 yang telah<br>hukum begi Bendahera Pengekar                                                                                                    | G Cara, diskumen yang meng<br>diverzikasi oleh Kuses Benda<br>am GPI untuk metakukan pen                 | art 🥹                                                                                    |
| Dantar Rokana     SIPD     Daenboard     Daenboard     MATAUGAWAR     Pengeluaran                                                                                                    | =                          | Q Pencartan                                                                                                    | intah Pangaran Dana (SP2D) adalah<br>an anggaran, dan tebagai dol was<br>ana DRUDD atna Dondarana Umar<br>ang DRUDD atna Dondarana Umar<br>Anggaya Hebbdesk                                                                                                    | h desumen ponting datum proces pengolo<br>n buki pongelaran. 1920 yaya menjadi<br>datum h BUDi musaki dertapa processia<br>Disen benesu Burr Ream<br>Disen benesu Burr Ream                                                                                                    | ban keuangar daeran yang memiliki tungsi s<br>sere pencarana dan dan Takanning Kas Umur<br>ngan sung telah ditentuken merupakan darar                                | tosaga dakumen pertetah persen<br>na Derah (RKUD): 5920 yang selah<br>Jaukan Bagi Bendahera Pengelua                                                                                                    | ्रि 🍪 📿 🕅<br>In dara, dokumen yang mengg<br>diver Rhasi oleh Kasala Benda<br>an BPI untuk metalukar pere | lari) 🔯<br>antrol<br>hasa<br>cairan                                                      |
| Caftar Rokana     SIPD     Deenboard     Mritusankana     Pengeluaran     SIPD                                                                                                    | =                          | Q Pencarian                                                                                                    | inten Renaizen Daru (2023) adala<br>an angeran, dan tebagai dalam<br>and RBUD aku Benderana Umar<br>Angenya Hebdenak                                                                                                    | hävenma parting dalare proces pargold<br>n bitti pengalaran. G2D jaga megati d<br>alaram kara da tapa parasasa<br>Dara bara da da tapa parasasa<br>Dara bara da dara fasa                                                                                                    | ban buungan darata yang memiliki fungsi s<br>asar pendaran dara dari Reserving Kas Umar<br>ngan sing teah dikentuken merupakan dase                                  | ebagai dokumen perntah pencara<br>n Derenh (RCUD) 5920 yang takih<br>hukum bagi Dendahara Pengekar                                                                                                    | C (2001)<br>In dara, diskumen yang mengg<br>diverzikasi oleh dasa Benda<br>an (BP) untuk metalukker pen  | tari) 🤯<br>Introl<br>hera<br>cairan                                                      |
| Dattar Rokana     SIPD     Dashbard     MTAUBAHAN     Pengeluara     SPD     Pengeluara                                                                                                    | n<br>=<br>                 | C Pencartan                                                                                                    | Intel Paresaren Daru (SP2D) adata<br>an angebra, dan tebagai dalam<br>entel (RBDR) atau Bendraran Unaz<br>Integraja Hebdesk<br>Egg Gu                                                                                                    | holesumes particip datas proces parepair<br>natit programme. 9920 parepaires<br>Deve discussi da se la nationa des<br>Deve discussi da se la nationa des<br>Deve discussi da se la nationa des<br>Deve discussi da se la nationa des<br>Deve discussi da se la nationa des<br>Deve discussi da se la nationa des<br>Deve discussi da se la nationa des<br>Deve discussi da se la nationa des<br>Deve discussi da se la nationa des<br>Deve discussi da se la nationa des<br>Deve discussi da se la nationa des<br>Deve discussi da se la nationa des<br>Deve discussi da se la nationa des<br>Deve discussi da se la nationa des<br>Deve discussiona des des des des des des des des des des                                                                                                    | tan kruangan daarah yang memiliki kungsi a<br>ang pangan dara dan Resering Kas Umur<br>ngan yang telah ditentuken mengaakan dasar                                    | eðagal dokumen perretah porcain<br>n Denenh BKU(D) 5920 ving tekk<br>hvitur hagi Bendahara Pengetur                                                                                                    | C C C C C C C C C C C C C C C C C C C                                                                    | iari) 🥸                                                                                  |
| Dashbard     Dashbard     Deshbard     Deshbard      | n<br>=<br>-<br>-           | Q Pencarian                                                                                                    | inten Perceanen Daro (SP2D) astel<br>an anggram, dan tebagai dikum<br>eranti (RBUD) atau Bendraiana Umar<br>kegingai tebodesik<br>Eggi Gu                                                                                                    | ndowumen parting datam prozes parapais<br>na kiti parapaisaran. 1920 papa manjadi<br>ata ata ata ata ata ata ata ata ata ata                                                                                                    | taan keuangan daaran yong memiliki fungsi i<br>aare pancaran dana dan Tikannong Kak Umur<br>ngan yang telah di tentuken menujaken dasar                              | atbuga dokumen peretain poreain<br>n Dereih (RCUD) 5920 yang kelai<br>hukan bagi Derdakwa Pengaka                                                                                                    | C C C C C C C C C C C C C C C C C C C                                                                    | iari) 💽<br>antrol<br>htm<br>cairian                                                      |
| Distrut Rokamo     SIPD     Distribution     Distribution     Distribution     Pengeluaran     SIPD     Pengeluaran     Pengeluaran     Pengeluaran     Pengeluaran     SIPD     SIPD     SIPD     SIPD     SIPD     SIPD                                                                                                    | n<br>=<br>                 | Q Pencarian                                                                                                    | intan Pencearan Daro (SP20) atasi<br>ara anggran, dan tahagai dokum<br>erah BRUDI atau Bendarana Umar<br>erang Metadasa<br>Pengangan Heladasa<br>Qiji dau                                                                                                    | ndowumes parting datam proces parapak<br>nakti progediaran. 9920 paga mayada<br>abarah titub tera di anterio prosessa da<br>barah tera di anterio forma da<br>Data di anterio Cara Teas                                                                                                    | taan teuangan daaran yong memiliki fungsi i<br>aare pencaran dan dari Bitening Katu Unur<br>ngan yang telah di tentuken mengaakan deser<br>(ga 1.5                   | Bagai dosuman perntah poncian<br>n Dentah (BKUD) 5920 yang kelah<br>hukun bagi Bendahara Pengaka                                                                                                    | C C C C C C C C C C C C C C C C C C C                                                                    | nari<br>antrol<br>htra<br>cairan                                                         |
| Data/Rokano     SIPD     Dashbard     Dashbard     Dashbard     Dashbard     Pengeluaran     Pengeluaran     Pengeluaran     Pengeluaran     Pengeluaran     Pengeluaran     SiPD     SiPA                                                                                                    | n<br>=<br>-<br>-<br>-<br>- | Q Pencarian<br>Second Ten-<br>second Ten-<br>second Ten-<br>second Ten-<br>second Ten-<br>second Ten-<br>Second Ten-<br>Se                                                                                                    | Intel Perceaner Daro (SP20) actual<br>an anggran, dan terbagi dikum<br>eneh GRUDI aku Bendaras Umar<br>Anggran Helbolma<br>( <u>D</u> . Gu.                                                                                                    | ndexumes parting dalam proces pergek<br>nakti pengalaran. 920 pag angkad<br>Salamat UDI angkad at sepa penahad<br>Salamat UDI angkad at sepa penahad<br>Dana Benak Clari Rasi                                                                                                    | taan tesuangan daaran yong memiliki fungsi i<br>aarar pencaran dan dan Tikkening kas Umur<br>ngan yang telah di tentuken merupakan deter                             | baggi dosumo portebi portar<br>n Deren (KKUD) SP20 yang kilah<br>hutun bagi Bendalara Proyetta<br>hutun bagi Dendalara Proyetta                                                                                                    | C C C C C C C C C C C C C C C C C C C                                                                    | hiri oo<br>narrea<br>hara<br>cairian                                                     |
| Datafar Rokamo     SIPD     Datafar     Datafar   | n<br>=<br>-<br>-<br>-<br>- | Q Pencarian<br>Sector ber<br>Sector ber<br>Se                                                                                                    | man Pencaran Dara (SP20) acasi<br>an anggran, dan tebagi dikum<br>ereh 60000 eleu Bendrara Uman<br>Manggar<br>Hetodas<br>II. ou                                                                                                    | hówums porting dalam proces pergok<br>nakti pengaluran. (920 pag nenyad<br>al bionos HBUD et al di stran provenda<br>et al bionos Dian Banasa Cleri Rasi<br>Para Banasa Cleri Rasi                                                                                                    | laan tessangan daaran yong memiliki fungsi i<br>aaar pencaraan dan dan Tikkening kas Umun<br>ngan yang telah di tentuken merupakan deser<br>(g) tah                  | toggi dosumo portebi portar<br>notera (KRUB) SP20 yang kisih<br>hutun bagi Bendalwa Progeta<br>hutun bagi Bendalwa Progeta                                                                                                    | C C C C C C C C C C C C C C C C C C C                                                                    | Airi Soo                                                                                 |
| Califar Rokamo     SIPD     Desthoard     Desthoard     Desthoard     Pengeluaran     SP0     Pengeluaran     Pengeluaran     Pengeluaran     SP0     SP9     S994     S994     S920     Pentboaran                                                                                                    | n<br>=<br>-<br>-<br>-      | C Pencarian<br>C Pencarian<br>Sector ber<br>container<br>Debreg<br>Debreg | man Pencaran Dara (SP20) apala<br>an anggran, dan tebagi dikum<br>ereh 640.00 eteu Bendrara Uman<br>Manggan<br>Hetodas<br>III ou                                                                                                    | howwens porting dalam proces people<br>nakti pengalaran. (920 pag nerupad<br>alabarah BUD a sala di stran provenda<br>Bran Bernas Cleri Rasi<br>Inter Bernas Cleri Rasi<br>Jens Sultar                                                                                                    | tan texangan darah yang memili hungui s<br>asar pencaran dan dari fikening kasubar<br>menyanyang telah ditentukan merupakan deser<br>(g) ta                          | thogai dosumer portech porcar<br>noteran (RCUB) SP20 yang kisih<br>hu un hugi Bendalere Progetae<br>ini un hugi Bendalere Progetae                                                                                                    | C C C C C C C C C C C C C C C C C C C                                                                    | tari) Coo<br>Introl<br>cainan<br>Q                                                       |
| Datafar Rokano     SIPD     Dashbard     Dashbard     Dashbard     Dashbard     Dashbard     Dashbard     Dashbard     Dashbard     SiP0     SiP0     SiP4     SiP0     SiP4     SiP20     Dashbartan     Vertifiasi                                                                                                    | n<br>=<br>*<br>*           | Q Pencarian  Q Pencarian  Sector Pencarian  Sector Pencarian                                                                                                    | Intel Precessor Dare (SP20) actual<br>an anggerin, dan tebugi dikum<br>ereh (RU0) aku Bindaras Umar<br>Hetodash<br>II) olu<br>II) olu                                                                                                    | howwers porting datam proces pergets<br>nakti pergeturan. 920 pag nergad<br>abbrech tituli en ersta de trans proveda<br>Data Bernau Ger Rass<br>Erre Bernau Ger Rass<br>Jens Super                                                                                                    | tan texangan daran yang memili ti hangsi s<br>sarar pencaran dan dari tiklening kas Umur<br>ngan yang telah di tentukan merupakan deser<br>(g) 1.5                   | toggi dosumo portech porcer<br>noteran (KOUD) SYOD yang ken<br>hotura bagi Bendakera Progetur<br>Tru tura bagi Bendakera Progetur<br>Tru tura bagi Bendakera Bendakera | C C C C C C C C C C C C C C C C C C C                                                                    | taril Coo                                                                                |
| Dathar Rokano     SIPD     Dathar Rokano     Dathar Rokano     Dathar Rokano     Dathar Rokano     Dathar Rokano     Dathar Rokano     Pengeluan     Pengeluan     Pengeluan     SiPu     SiPu     SiPu     SiPu     SiPu     SiPu     SiPu     SiPu     SiPu     SiPu     SiPu     SiPu     SiPu     SiPu     SiPu     SiPu     SiPu     SiPu     SiPu     SiPu     SiPu     SiPu     SiPu     SiPu     SiPu     SiPu     Sipu     Sipu     S | n<br>                      | C Pencarian  C Pencarian                                                                                                    | Inten Precesaran Dare (SP20) secal<br>an anggeran, dan tebugi dikum<br>ereh (RU0) eku Bendirian Umur<br>Hetodesi<br>Umur Hetodesi<br>Umur Hetodesi<br>I mur Hetodesi<br>I mur Het                                                                                                    | howwers porting datam proces pergete<br>nature programmers (P2D page nergete<br>how to prove the process of the provide<br>the process of the process of the process<br>Data Demand of the process of the process<br>Data Demand of the process of the process<br>Data Demand of the process of the process<br>Data Demand of the process of the process<br>Data Demand of the process of the process of the process<br>Data Demand of the process of the process of                                                                                                    | tan texangan daran yang memili hungsi s<br>asar pencaran dan dari fikiening kas Umur<br>ngan yang telah di tentukan merupakan deser<br>(r) 1.5<br>TANGGAL 5920       | torgal dosumer portech porcar<br>n Derrech (RCUD) SY20 yang kein<br>hot was bagi Bendalere Progetie<br>Tra Len bagi Bendalere Progetie<br>Tra Len bagi Bendalere Progetie<br>Tra Len bagi Bendalere Progetie<br>Tra Len bagi Bendalere Progetie<br>Status<br>4                                                                                                    | C C C C C C C C C C C C C C C C C C C                                                                    | (art) Co<br>patrol<br>hirs<br>coliran<br>Q<br>5 TRANSFER<br>In Ditravale                 |
| Datafar Rokano     SIPD     Dashbard     Dashbard     Dashbard     Dashbard     Dashbard     Dashbard     Dashbard     Dashbard     Dashbard     Dashbard     Dashbard     SP0     SP0     SP0     SP0     SP0     SP0     Pentbastan     Vertifiasi     Penceistan ()     Penceistan ()     SP0                                                                                                    | n<br>                      | C Pencarian  C Pencarian                                                                                                    | Intel Perceares Dara (\$920) actual<br>an anggaran, dan terbagai dikum<br>ench (HBUD) aku Bendirara Uman<br>(Eligi org.)<br>(Eligi org.)<br>(Eligi org.                                                                                                    | howwers porting datam proces pergete<br>nakti pergeturan. 920 pag ersyad<br>ability of the second after pergeters and<br>the second BUD as and after pergeters and<br>the second after pergeters and<br>the second after pergeters and<br>t | taan texangan daaran yorg memili ti fungsi s<br>aarar pensaran dan dari fisioning kas Umar<br>ngan yang tidah di tentukan merupakan deser<br>(r) 1.5<br>TANGGAL SP2D | toggi dosumo porteb porez<br>n Deren (KOU) SYD yang ken<br>Instan bagi Bondakere Progeta<br>Tata bagi Bondakere Progeta<br>Tata bagi Bondakere Progeta<br>Tata bagi Bondakere Progeta<br>STATUS                                                                                                    | C C C C C C C C C C C C C C C C C C C                                                                    | arti 💽                                                                                   |
| Datar Rokano     SIPD     Dashbard     Dashbard     Dashbard     Dashbard     Dashbard     Dashbard     Dashbard     Dashbard     Dashbard     Dashbard     Dashbard     SP0     SPN     SPN     SPN     SP20     Pendotan     Verifikad     Pendotan     Verifikad     Pendotan     SP28     SP38                                                                                                    | n<br>                      | C Pencarian  C Pencarian                                                                                                    | Inten Pencearam Dana (SP20) acessi<br>ana anggaran, dan terbagai dikuma<br>ench (H200) elev Bradisira Uman<br>Mangnya Hetzdenis<br>III oru<br>III oru<br>III oru<br>III oru<br>III oru<br>III oru<br>III oru<br>III oru<br>III oru<br>III oru<br>III oru<br>III oru<br>III oru<br>III oru                                                                                                    | howwers porting datam proces pergete<br>nakti pergeturan. 920 pag nergad<br>Branch BUDI a sava di strang provedat<br>Data Bernau Gen Haus<br>Erra Bernau Gen Haus<br>Jenns Supar<br>Jenns Supar                                                                                                    | tan texangan daran yang memili ki kengai s<br>sarar pencaran dan dari Relening kas Umur<br>ngan yang telah di tentukan merupakan deser<br>(r) 1.5<br>TANGGAL SP20    | torgal dosumer portech por car<br>no berech (1900) SP20 yang hain<br>ha kara hagi Bendalara Progeta<br>Ta Lan hagi Bendalara Progeta<br>Ta Dihapus<br>STATUS<br>4 ( Rener                                                                                                    | C C C C C C C C C C C C C C C C C C C                                                                    | arti Control<br>hora<br>colinan<br>C<br>5 TRANSFEE<br>un Offrandie<br>Indianon           |
| Datar Rokano     SIPD     Dashbard     Dashbard     MTNUGAHAM     Pengeluaran     SP0     Pengeluaran     Pengeluar     SPP     SPR4     SP20     Pendataran Ki     SP20     Pendataran Ki     SP38     SP38     SP38     SP38     SP38     SP38                                                                                                    | n<br>                      | C Pencarian  C Pencarian  C Pencarian  Sector Pencarian  C Pencarian  Sector Pencarian  C Pencarian  Sector Pencarian  C Pencarian  Sector Pencarian  C Pencarian  Sector Pencarian  C Pencarian  Sector Pencarian  C Pencarian  Sector Pencarian  C Pencarian  Sector Pencarian  C Pencarian  Sector Pencarian  C Pencarian  C Pencarian  Sector Pencarian  C Pencarian  Sector Pencarian  C Pencarian  Sector Pencarian  C Pencarian  Sector Pencarian  Sector Pencarian  C Pencarian  Sector Pencarian  Sector Pencarian  C Pencarian  Sector Pencarian  C Pencarian  Sector Pencarian  C Pencarian  Sector Pencarian  C Pencarian  Sector Pencarian  C Pencarian  Sector Pencarian  C Pencarian  Sector Pencarian  C Pencarian  Sector Pencarian  C Pencarian  Sector Pencarian  C Pencarian  Sector Pencarian  Sector Pencarian  Sector Pencarian  C Pencarian  Sector Pencarian  Sector Pencarian  Sector Pencarian  Sector Pencarian  Sector Pencarian  Pencarian  Pen                                                                                                    | Inten Precearen Dare (SP20) aceal<br>an anggeren, dar tebagi dikum<br>ereth (RUD) aleu Brodena<br>Internet<br>Hetzdena<br>Internet<br>Internet<br>Inte | howwens porting dalam proces perget<br>how of the second strain process perget<br>how of the second strain processing<br>the second strain processing<br>the second strain procesing<br>the second strain processing<br>the second s                                                              | tan tekangan darah yang memili hungui s<br>asar pencaran dan dari fikening kasuburu<br>ngan yang telah ditentukan merupakan deser<br>(r) t.4<br>TANGGAL SP20         | thogai dosumen portech jorocan<br>n Deren (KOLD). SP2D yang kin<br>hou en hagi Bendalere Progetae<br>Tra Len hagi Bendalere Progetae<br>STATUS<br>STATUS                                                                                                    | C C C C C C C C C C C C C C C C C C C                                                                    | Intia Control<br>hors<br>coloran<br>Control<br>5 TRANSFES<br>UN Diravation<br>I Indianan |

| Verifikasi SP2D KKPD                               | × |  |  |
|----------------------------------------------------|---|--|--|
| Rp2.500.000<br>Nilai Surat Perintah Pencairan Dana |   |  |  |
| Keperluan:<br>Contoh SPP KKPD                      | 8 |  |  |
| Tanggal<br>10 May 2024 - 12:00 PM                  |   |  |  |
| Setujui • Setujui •                                |   |  |  |
| Setujui Batalkan                                   |   |  |  |

- 1. Pilih menu **Pengeluaran SP2D Validasi** untuk menampilkan halaman daftar SP2D.
- 2. Jika SP2D sudah ditentukan, Klik tombol **Aksi Verifikasi** untuk menampilkan form konfirmasi verifikasi SP2D.
- 3. Pada form Verifikasi SP2D KKPD Pilih Tanggal untuk pilih waktu verifikasi
- 4. Pilih **Setujui**.
- 5. Klik tombol **Setujui**.
- 6. Jika proses diatas sudah selesai, maka status SP2D akan berubah menjadi Tervalidasi.

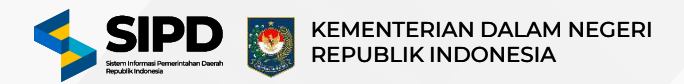

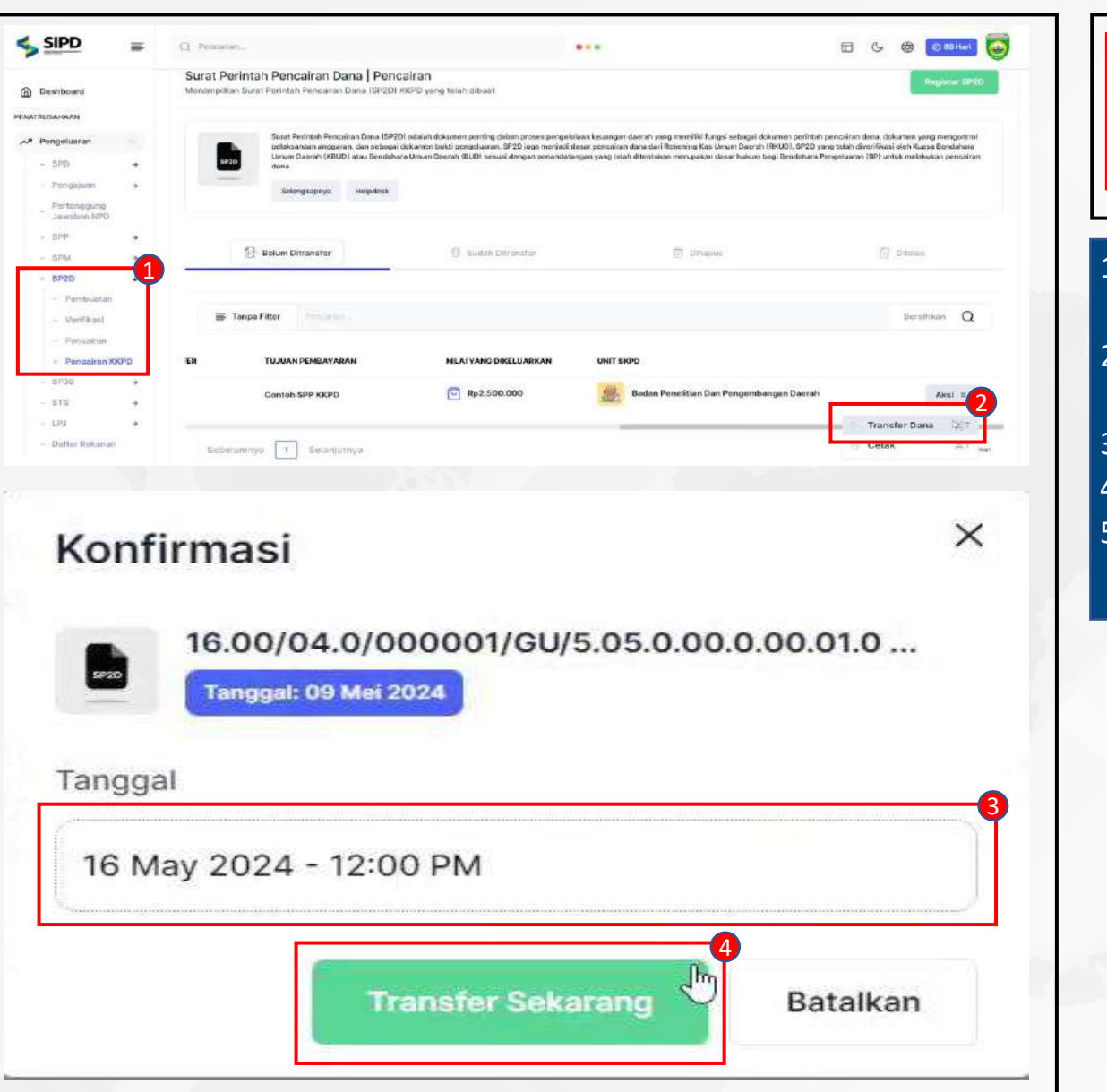

| 🔂 Baham Ditratisfer                                                               | ③ Sudah Ditransfer |              | 🗄 Dinaput                |                      | Ditelak           |  |
|-----------------------------------------------------------------------------------|--------------------|--------------|--------------------------|----------------------|-------------------|--|
| OMOR                                                                              | JENIS SURAT        | TANGGAL SP2D | STATUS                   | STATUS TRANSFER      | TUJUAN PEMBAYARAN |  |
| 16.00/04.0/000001/GU/5.05.0.00.0.00.01.0000/M/5/2024     Disart Pada: 06 Mat 2024 | 88 GU              | 09 Mei 2024  | (i) Status Divertificant | (E) Budah Diteanater | RSUPPP            |  |

- 1. Pilih menu **Pengeluaran SP2D Pencairan KKPD** untuk Menampilkan Surat Perintah Pencairan Dana (SP2D) KKPD yang akan dilakukan pencairan.
- 2. Klik tombol **Aksi Transfer Dana** untuk menampilkan form konfirmasi transfer dana SP2D KKPD.
- 3. Pilih **Tanggal** pada form konfirmasi.
- 4. Klik tombol Transfer Sekarang untuk transfer dana SP2D KKPD.
- 5. Jika Langkah diatas sudah dilakukan, maka system akan menampilkan data SP2D KKPD yang sudah ditransfer.

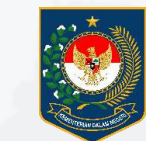

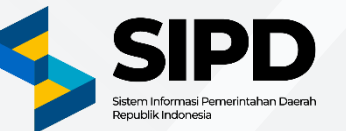

# Terima Kasih

PUSAT DATA DAN SISTEM INFORMASI SEKRETARIAT JENDERAL KEMENTERIAN DALAM NEGERI